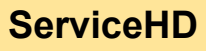

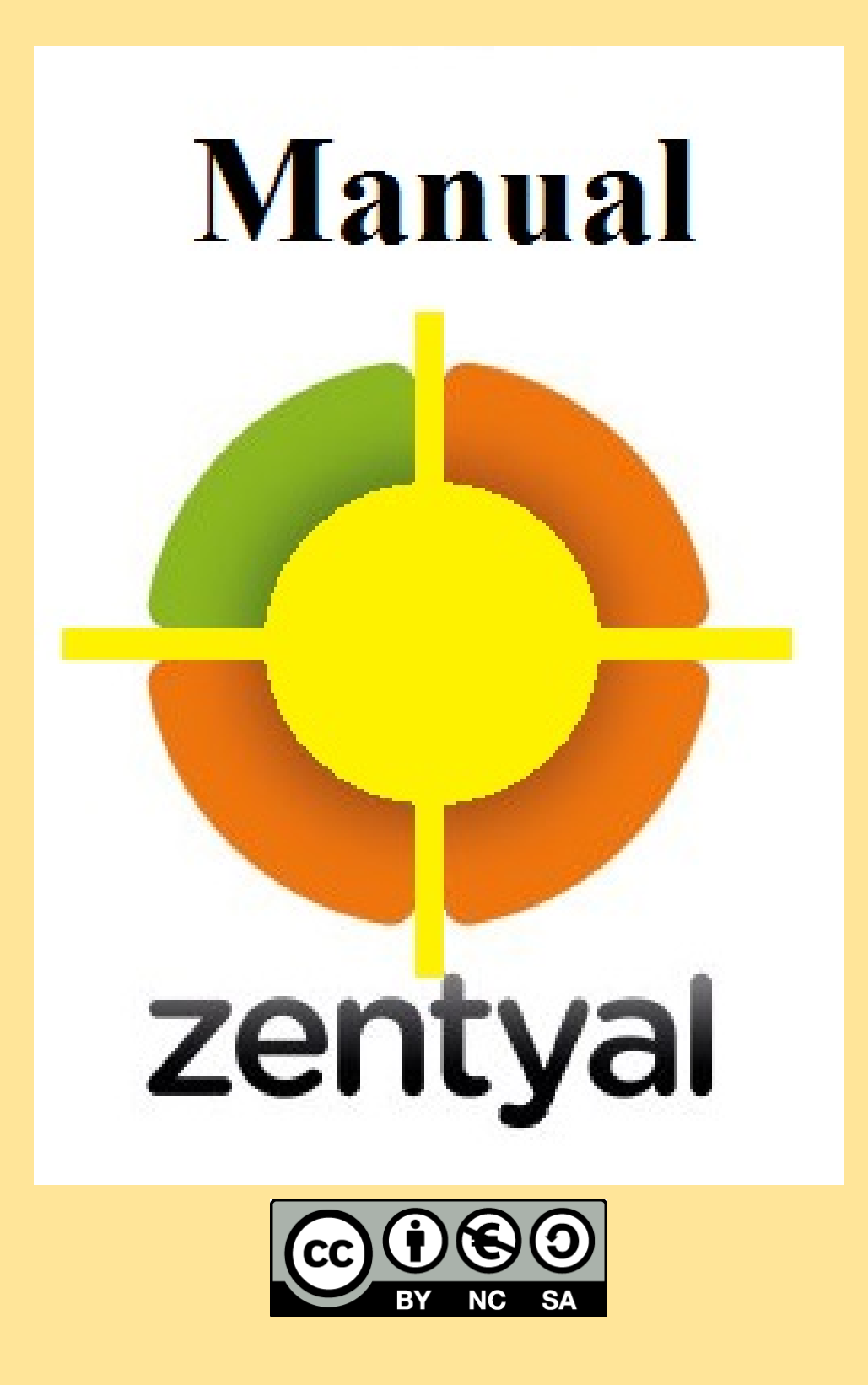

Índice:

| 1. Introdução                                                     |
|-------------------------------------------------------------------|
| 1.1. <u>A empresa</u>                                             |
| 1.2. <u>Objectivos</u>                                            |
| 2. InstalaçãoTrês computadores na mesma rede, IPs, nomes, gateway |
| 2.1.1 Windows 7                                                   |
| 2.1.2 Ubuntu                                                      |
| 3. <u>DNS   alias</u>                                             |
| 4. <u>NTP   fuso</u>                                              |
| 5. <u>Web   /~utilizador</u>                                      |
| 6.FTP   PAM para SSL                                              |
| 7.DHCP (optativo)                                                 |
| 8. <u>CA (optativo)</u> CA para utilizador                        |
| 9. Criação de utilizadores e grupos                               |
| 10.Adicionar clientes Windows e Linux ao domínio.                 |
| 11.Samba   pastas: pessoal, comum e grupos                        |
| 12.Área do utilizador.                                            |
| 13. Criação de múltiplos utilizadores                             |
| 14.Partilha de impressoras                                        |
| 15.Correio electrónico                                            |
|                                                                   |
|                                                                   |

### Introdução

#### A Empresa

Iniciamos a nossa actividade em 2014 no ramo de consumíveis informáticos intentando corresponder às expectativas e necessidades dos nossos clientes.

Somos uma empresa especializada no fornecimento de soluções informáticas adequadas às especificidades e características de cada cliente, criamos uma área especializada no fornecimento de hardware e software. Atualmente, o nosso portfolio de serviços engloba três áreas: Consumíveis, Informática e Assistência Técnica.

#### **Objectivos**

Posicionar a nossa marca ServiceHD® como a marca preferida pelos consumidores de consumíveis da Informática e Assistência Técnica.

Oferecer aos colaboradores o ambiente de trabalho, os meios técnicos, as infraestruturas e a formação necessárias à construção de uma resposta eficaz aos requisitos dos clientes.

Promover relações com os clientes a conseguir em conjunto inovar e melhorar os níveis de desempenho e de satisfação no estabelecimento de relações vantajosas para ambas as partes.

Expandir os seus negócios por todo o país, através do aumento do número de clientes.

## Instalação

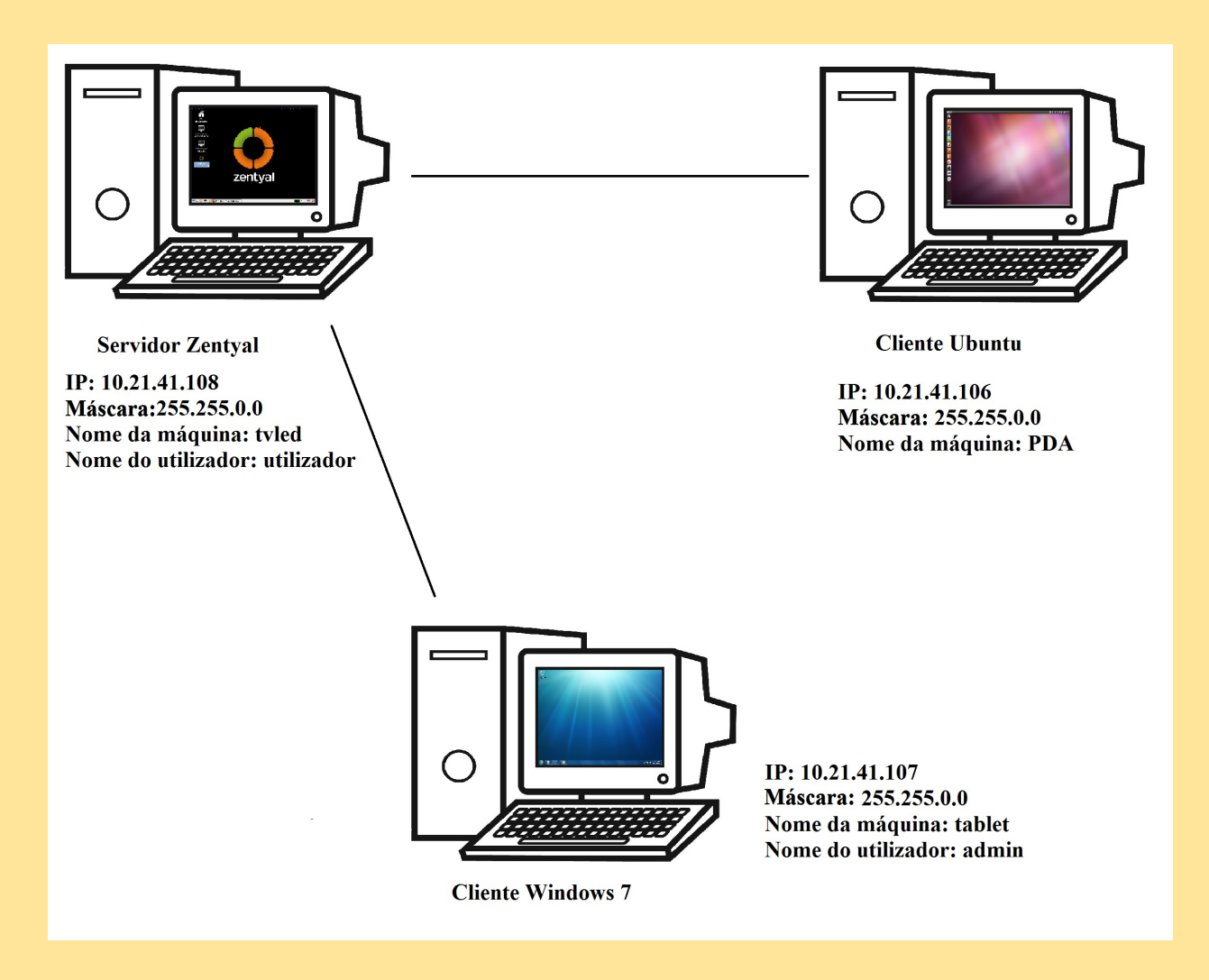

Para instalar Zentyal colocamos a linguagem em Português, no modo experto e o computador vai ter o nome de Curota.

Fazemos dois particionamentos manuais. Criamos um usuário chamado "utilizador".

Preparamos um Windows 7 com adaptador interno de rede (10.21.41.107/24), desativamos o firewall, e para este cliente não ativamos as adições de hóspedes de VirtualBox. Instalamos e configuramos Zentyal no servidor.

|         | Language    |                   |                       |              |  |  |  |  |  |
|---------|-------------|-------------------|-----------------------|--------------|--|--|--|--|--|
| A       | Amharic     | Gaeilge           | Malayalam             | Thai         |  |  |  |  |  |
| A       | arabic      | Galego            | Marathi               | Tagalog      |  |  |  |  |  |
| A       | Asturianu   | Gujarati          | Nepali                | Türkçe       |  |  |  |  |  |
| Б       | беларуская  | עברית             | Nederlands            | Uyghur       |  |  |  |  |  |
| Б       | български   | Hindi             | Norsk bokmål          | Українська   |  |  |  |  |  |
| В       | Bengali     | Hrvatski          | Norsk nynorsk         | Tiếng Việt   |  |  |  |  |  |
| В       | Bosanski    | Magyar            | Punjabi(Gurmukhi)     | 中文(简体)       |  |  |  |  |  |
| C       | atalà       | Bahasa Indonesia  | Polski                | 中文(繁體)       |  |  |  |  |  |
| Č       | eština      | Íslenska          | Português do Brasil   |              |  |  |  |  |  |
| D       | ansk        | Italiano          | Português             |              |  |  |  |  |  |
| D       | eutsch      | 日本語               | Română                |              |  |  |  |  |  |
| D       | )zongkha    | ქართული           | Русский               |              |  |  |  |  |  |
| E       | Ελληνικά    | Қазақ             | Sámegillii            |              |  |  |  |  |  |
| E       | nglish      | Khmer             | <del>ະ</del> ິ∘ກ⊚     |              |  |  |  |  |  |
| E       | Speranto    | ಕನ್ನಡ             | Slovenčina            |              |  |  |  |  |  |
| E       | spañol      | 한국어               | Slovenščina           |              |  |  |  |  |  |
| E       | esti        | Kurdî             | Shqip                 |              |  |  |  |  |  |
| E       | Euskara     | Lao               | Српски                |              |  |  |  |  |  |
| ف       | ىسراف       | Lietuviškai       | Svenska               |              |  |  |  |  |  |
| S       | Guomi       | Latviski          | Tamil                 |              |  |  |  |  |  |
| F       | rançais     | Македонски        | ອີບງ×ງ                |              |  |  |  |  |  |
| lp F2 L | anguage F3. | Keymap F4 Modes I | F5 Accessibility F6 O | ther Options |  |  |  |  |  |

Idioma: Português

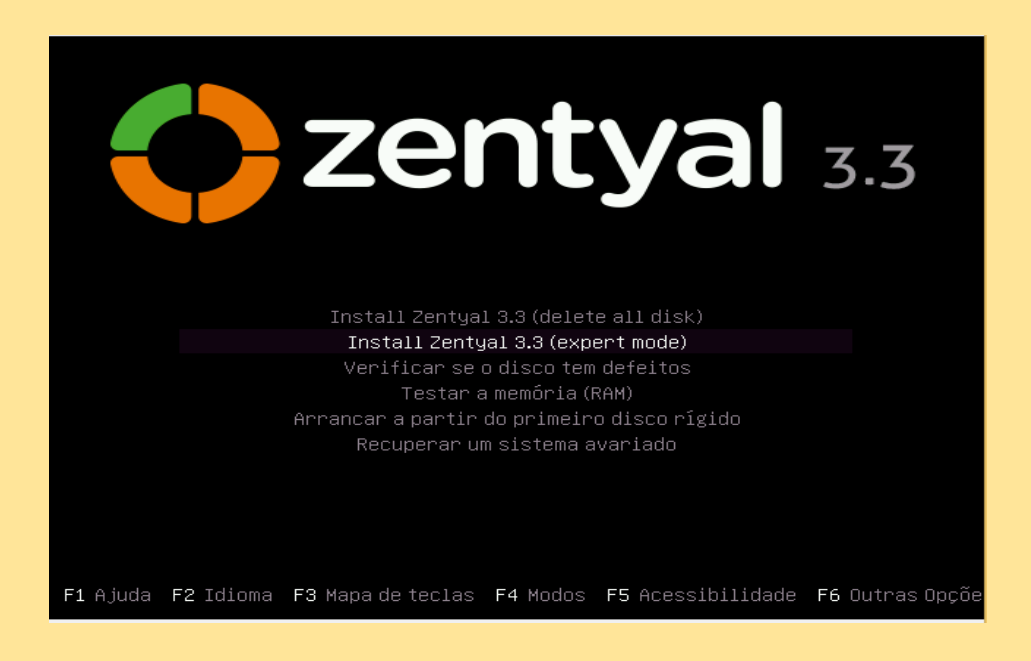

Selecionamos o modo expert.

| איזאנטקנוט איז אוועט איז אווינטקנוט איז אווינטקנוט איז אווע                                                                                        |                                                                                                    |
|----------------------------------------------------------------------------------------------------|----------------------------------------------------------------------------------------------------|
|                                                                                                    |                                                                                                    |
|                                                                                                    |                                                                                                    |
| [!] Configur                                                                                                    | ar a rede                                                                                                    |
| Por favor, introduza o nome do computador para                                                                                                    | este sistema.                                                                                                    |
| O nome do computador é uma palavra única que i<br>sabe qual deverá ser o nome do computador, com<br>a configurar a sua própria rede doméstica, pod | dentifica o seu sistema na rede. Se não<br>sulte o administrador da rede. Caso esteja<br>e utilizar qualquer nome. |
| Nome do computador:                                                                                                    |                                                                                                    |
| serviceHD                                                                                                    |                                                                                                    |
| <voltar atrás=""></voltar>                                                                                                    | <continuar></continuar>                                                                                            |
|                                                                                                    |                                                                                                    |
|                                                                                                    |                                                                                                    |
|                                                                                                    |                                                                                                    |
|                                                                                                    |                                                                                                    |
|                                                                                                    |                                                                                                    |

Nome do computador.

| Escolha um nome de ut<br>O nome de utilizador<br>qualquer combinação d | ┥ [!!] Definir utilizad<br>:ilizador para a nova co<br>deve começar com uma le<br>de números e mais letras | ores e palavras-passe<br>nta. O primeiro nome é<br>tra minúscula, que pode<br>minúsculas. | uma escolha razoável.<br>e ser seguida de |
|------------------------------------------------------------------------|----------------------------------------------------------------------------------------------------|-------------------------------------------------------------------------------------------|-------------------------------------------|
| Nome de utilizador pa                                                  | ara a sua conta:                                                                                           |                                                                                           |                                           |
| <voltar atrás=""></voltar>                                             |                                                                                                    |                                                                                           | <continuar></continuar>                   |
|                                                                        |                                                                                                    |                                                                                           |                                           |

Nome do utilizador.

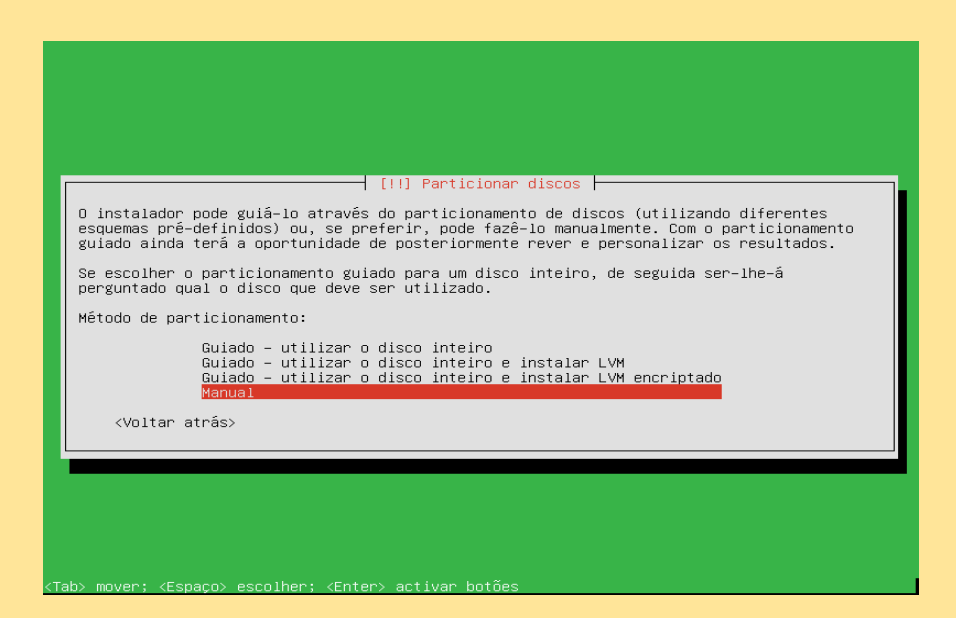

Particionamento manual dos discos.

| [!!] Particionar discos<br>Isto é uma visão geral das partições actualmente configuradas e pontos de montagem.<br>Escolha uma partição para modificar as suas definições (sistema de ficheiros, ponto de<br>montagem, etc.), um espaço livre para criar partições, ou um dispositivo para inicializar<br>a sua tabela de partições. |  |  |  |  |  |
|----------------------------------------------------------------------------------------------------|--|--|--|--|--|
| Particionamento guiado<br>Configurar RAID por software<br>Configurar o Gestor de Volumes Lógicos<br>Configurar volumes encriptados<br>Configure iSCSI volumes                                                                                                    |  |  |  |  |  |
| SCSI1 (0,0,0) (sda) – 21.5 GB ATA VBOX HARDDISK<br>#1 primária 4.0 GB f ext4 /<br>#5 lógica 999.3 MB f swap swap<br>#6 lógica 16.5 GB f ext4 /home                                                                                                    |  |  |  |  |  |
| Anular as alterações efectuadas nas partições<br>Terminar o particionamento e escrever as alterações no disco                                                                                                    |  |  |  |  |  |
| <voltar atrás=""></voltar>                                                                                                    |  |  |  |  |  |
|                                                                                                    |  |  |  |  |  |
|                                                                                                    |  |  |  |  |  |
|                                                                                                    |  |  |  |  |  |

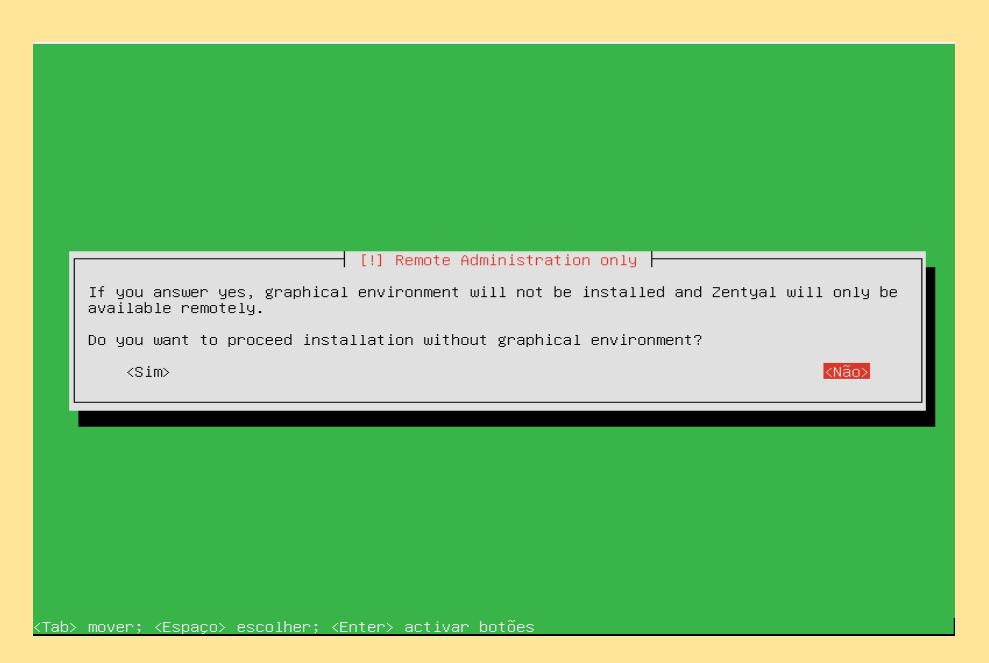

#### Aceitar instalação.

| 2                         | Zentyal [Running] - Oracle VM VirtualBox                                      | - 🗆 🗙   |
|---------------------------|-------------------------------------------------------------------------------|---------|
| Machine View D            | levices Help                                                                  |         |
| 1.4<br>1.4                |                                                                               |         |
|                           |                                                                               |         |
| User Console              |                                                                               |         |
|                           | 🧶 Zentyal - Mozilla Firefox – 🗆 🛪                                             |         |
|                           |                                                                               |         |
| Zentyal<br>Administration | C ■ https://ocalhost                                                          |         |
|                           | Most Visited Comparison Opentical com Opentical or Opentication Openime Store |         |
|                           |                                                                               |         |
| Administrator             |                                                                               |         |
| Console                   |                                                                               |         |
|                           |                                                                               |         |
|                           |                                                                               |         |
|                           |                                                                               |         |
|                           | Utilizador                                                                    |         |
|                           | utilizador                                                                    |         |
|                           | Password                                                                      |         |
|                           | ••••••                                                                        |         |
|                           |                                                                               |         |
|                           | Created by Zentyal S.L                                                        |         |
|                           |                                                                               |         |
|                           |                                                                               |         |
|                           |                                                                               |         |
|                           |                                                                               |         |
|                           | 🛛 🙋 Zentyal - Mozilla Firetox                                                 | 13:13 M |

Acedemos à área de administração.

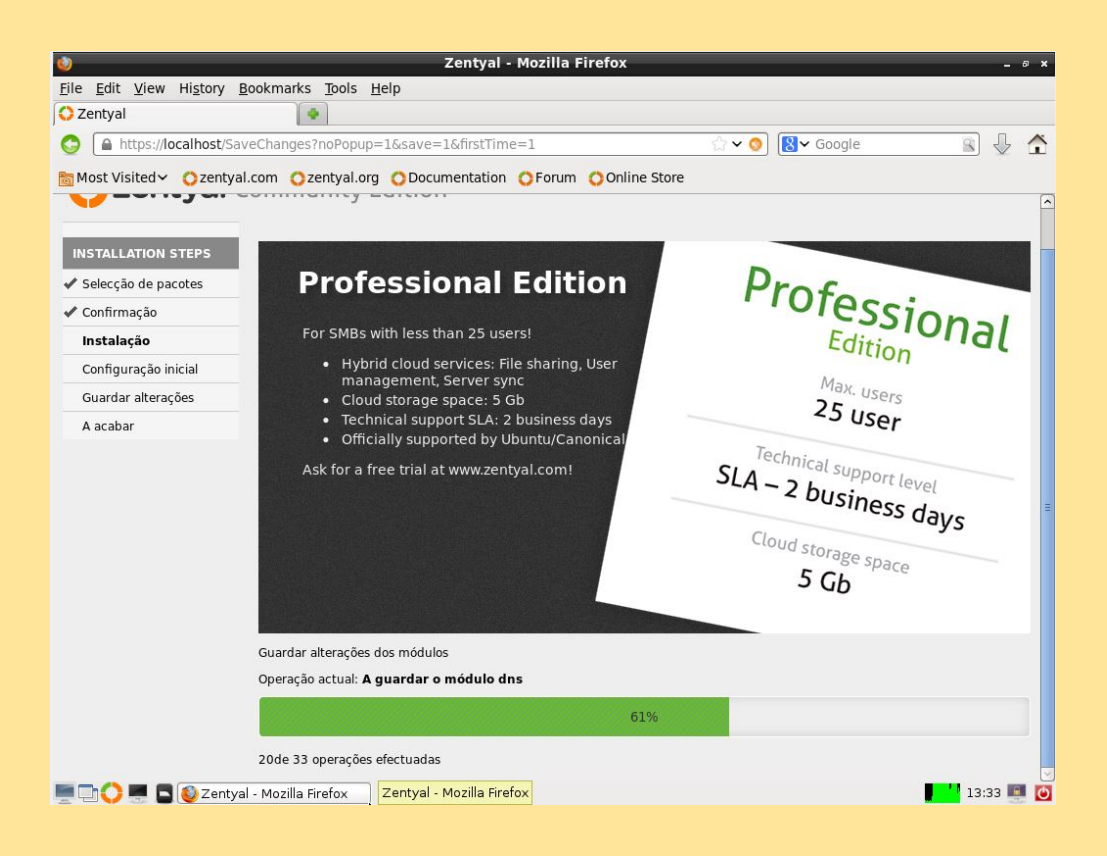

Instalamos.

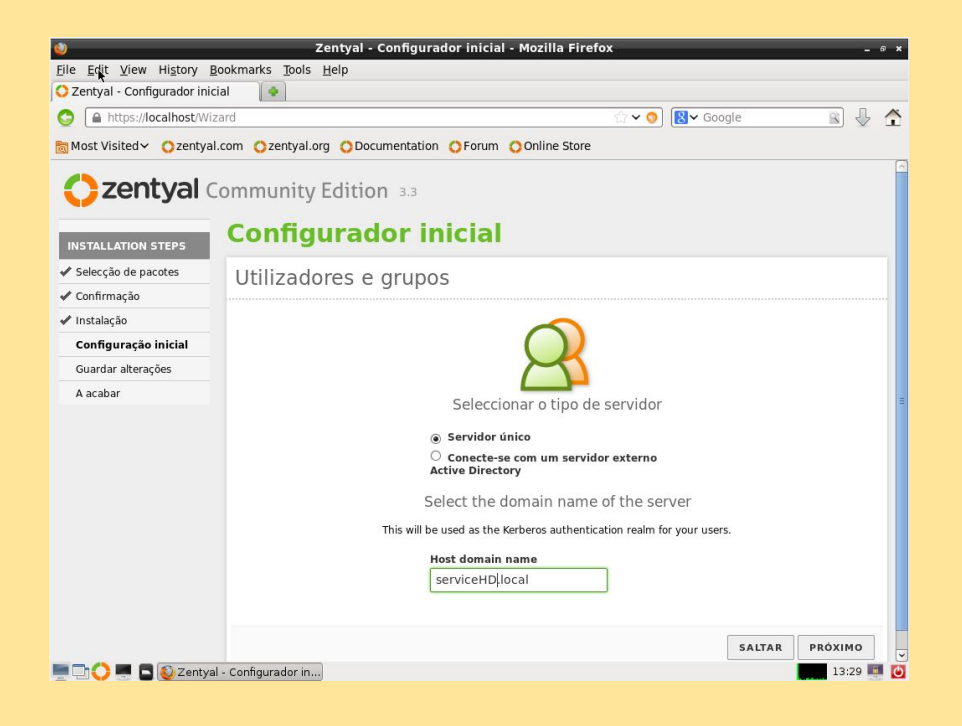

Configuramos um único servidor de domínio.

| Ele Edit View Higtory Bookmarks Tools Help<br>Centryal - Configurador inicial<br>Most Visited Ozentyal.com Ozentyal.org ODocumentation OForum OOnline Store<br>Configurador inicial<br>Configurador inicial                                             |
|----------------------------------------------------------------------------------------------------|
| Centyal - Configurador Inicial<br>Most Visited Ozentyal.com Ozentyal.org ODocumentation OForum OOnline Store<br>Configurador Inicial<br>Configurador Inicial                                                                                            |
| A https://localhost.Wizard     Ozentyal.com Ozentyal.org ODocumentation OForum OOnline Store     Zentyal Community Edition 3:3     Configurador inicial                                                                                                 |
| Most Visited Ozentyal.com Ozentyal.og Obcumentation Orum Online Store                                                                                                    |
| Configurador inicial                                                                                                    |
| Confidurador Inicial                                                                                                    |
| INSTALLATION STEPS                                                                                                    |
| ✓ selecção de pacotes Interfaces de rede                                                                                                    |
| ✓ Confirmação                                                                                                    |
| ✓ Instalação                                                                                                    |
| Configuração inicial                                                                                                    |
| Guardar alterações                                                                                                    |
| A acabar                                                                                                    |
| Configure interface types                                                                                                    |
| External interfaces connect to networks that are not under your control (typically the internet), traffic coming from external<br>networks is not trusted by default, thus, you will not be able to connect to Zentyal administration page through them |
| eth0 O Internal External                                                                                                    |
| eth1                                                                                                    |
| SALTAR PRÓXIMO                                                                                                    |
|                                                                                                    |
| 💻 🖸 🜔 💻 🗖 💽 Zentyal - Configurador in                                                                                                    |

Configuramos eth0 como externo e eth1 como interno.

| <u>)</u>                           |                | Zei                         | ntyal - | Configur   | rador inici | ial - M | lozilla Fi | refox      |          |           |    | -    | 6 |
|------------------------------------|----------------|-----------------------------|---------|------------|-------------|---------|------------|------------|----------|-----------|----|------|---|
| ∃il& Edit ⊻iew<br>Zentval - Confid | History Bookm  | arks <u>T</u> ools <u>H</u> | elp     |            |             |         |            |            |          |           |    |      |   |
| https://lo                         | calhost/Wizard |                             |         |            |             |         |            | <u>ن</u> ک | . 0      | Sv Google | 8  | J    | 1 |
| Most Visited~                      | Ozentyal.com   | Ozentyal.org                | ODoci   | umentatio  | on OForur   | m 🔿     | Online Sto | re         |          |           |    | v    |   |
|                                    |                | eth0                        |         |            |             |         |            |            |          |           |    |      |   |
|                                    |                |                             |         |            | Mé          | todo    | DHCP       | -          |          |           |    |      |   |
|                                    |                |                             |         |            | Endereg     | ço IP   |            |            |          |           |    |      |   |
|                                    |                |                             |         |            | Máscara     | de rec  | de 255.2   | 55.0.0     | <u>.</u> | ]         |    |      |   |
|                                    |                |                             |         |            | Gatew       | ay      |            |            |          |           |    |      |   |
|                                    |                |                             | Serv    | idor de re | esolução de | Nome    | es de Dom  | ínio 1     |          |           |    |      |   |
|                                    |                |                             | Serv    | idor de re | esolução de | Nome    | es de Dom  | ínio 2     |          |           |    |      |   |
|                                    |                | eth1                        |         |            |             |         |            |            |          |           |    |      |   |
|                                    |                |                             |         |            | Mé          | todo    | Static     | <u> </u>   |          |           |    |      |   |
|                                    |                |                             |         |            | Endereg     | ço IP   | 10.21.41.  | 108        |          |           |    |      |   |
|                                    |                |                             |         |            | Máscara     | de rec  | de 255.2   | 55.0.0     | <u>.</u> | ]         |    |      |   |
|                                    | Tentval - Cor  | figurador in                |         |            |             |         |            |            |          |           | 13 | 27 📕 |   |

Configuramos eth0 e eth1, colocando as suas respetivas IP's, máscaras...

| 0                                                         | Zentyal - Escolha os                         | pacotes Zentya  | l que faltam instal | ar - Mozilla Firefox |               | - @ ×     |
|-----------------------------------------------------------|----------------------------------------------|-----------------|---------------------|----------------------|---------------|-----------|
| <u>F</u> ile <u>E</u> dit <u>V</u> iew Hi <u>s</u> tory J | <u>B</u> ookmarks <u>T</u> ools <u>H</u> elp |                 |                     |                      |               |           |
| C Zentya - Escolha os paco                                | tes Z 🚺                                      |                 |                     |                      |               |           |
| 📀 🖉 🔒 https://localho                                     | st/Software/EBox                             |                 |                     | ୍ଲ 🗸 🔇 😫 🗸 G         | ioogle        | 🔹 🚽 🛧     |
| 🛅 Most Visited 🗸 🔿 zentya                                 | il.com Ozentyal.org OI                       | Documentation O | Forum Online Sto    | ore                  |               |           |
|                                                           |                                              |                 |                     |                      |               | A         |
| 🔁 zentyal 🔅                                               | Community Edit                               | ion 3.3         |                     |                      |               |           |
|                                                           | Feedbarr.                                    |                 |                     | and service find     | Anna Trea     | 1.1       |
| INSTALLATION STEPS                                        | Escolha o                                    | s pacot         | es zenty            | al que ta            | itam ins      | talar     |
| Selecção de pacotes                                       |                                              |                 |                     |                      |               | =         |
| Confirmação                                               | Server roles                                 |                 |                     |                      |               |           |
| Instalação                                                |                                              |                 |                     |                      | -             |           |
| Configuração inicial                                      |                                              |                 |                     |                      | - 6           |           |
| Guardar alterações                                        | NT.                                          |                 | 74                  |                      | 64            | 2         |
| A acabar                                                  |                                              |                 |                     |                      |               |           |
|                                                           | Gateway                                      | Infras          | structure           | Office               | Communio      | ations    |
|                                                           | More into                                    | <u>M</u>        | pre into            | More into            | More in       | 110       |
|                                                           |                                              |                 |                     |                      |               |           |
|                                                           | Modules                                      |                 |                     |                      |               |           |
|                                                           |                                              |                 |                     |                      |               |           |
|                                                           | ۰ ا                                          | 03              | 14-14-              |                      | <u>Q</u>      |           |
|                                                           |                                              |                 | Des duridati        |                      | Contification |           |
|                                                           | Antivirus                                    | Backup          | Monitor             | Captive Portal       | Authority     |           |
|                                                           |                                              |                 |                     |                      |               |           |
|                                                           |                                              | হার             |                     | -                    | -             |           |
|                                                           | al - Escolha os pac                          | 1               | DNS                 | uji i                |               | 13:15 💽 🍊 |
| = - V = L V Zentya                                        | ar - Laconia oa pac                          |                 |                     |                      | N 10          | 10,10 🚟 🖸 |

Escolhemos os pacotes para instalar. Inicialmente: Gateway

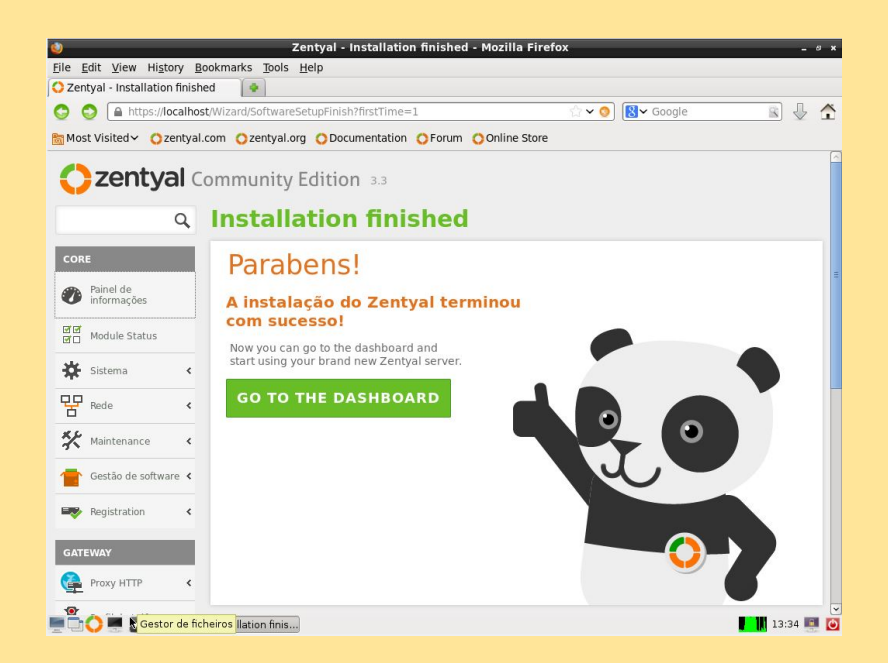

Uma vez instalado tudo pode-se começar a configurar e trabalhar.

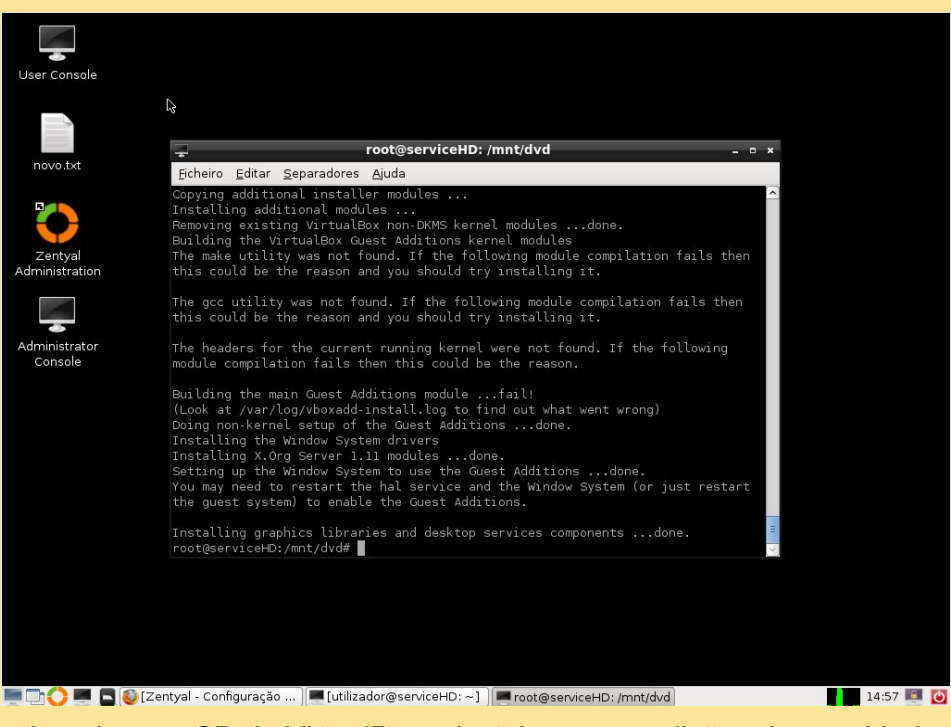

Inserimos o CD de VirtualBox e instalamos as adições de convidado.

|                                        |                                       |                    |                      |                                         |                          | × |                                                                                    |                                                                                |  |  |  |
|----------------------------------------|---------------------------------------|--------------------|----------------------|-----------------------------------------|--------------------------|---|------------------------------------------------------------------------------------|--------------------------------------------------------------------------------|--|--|--|
| 🚪 « Sistema y s 🕨                      | Sistema 🔹 👻                           | <b>4</b> 9         | Buscar ei            | n el Panel de com                       | trol                     | ٩ |                                                                                    |                                                                                |  |  |  |
| rincipal del Panel de                  | Evaluación                            |                    |                      | La evaluación d<br>está disponible      | lel sistema no           | * |                                                                                    |                                                                                |  |  |  |
| ador de dispositivos                   | Procesado                             | r:                 |                      | Intel(R) Core(T)<br>E7500 @ 2.93<br>GHz | VI)2 Duo CPU<br>GHz 2.83 |   | olo de Internet versiór                                                            | n 4 (TCP/IPv4)                                                                 |  |  |  |
| ción de Acceso                         | Memoria instalada (RAM):              |                    |                      | 1,00 GB                                 |                          | - |                                                                                    |                                                                                |  |  |  |
| n del sistema                          | Tipo de sistema:                      |                    |                      | Sistema operati<br>La entrada tácti     | vo de 64 bits<br>I o     |   | o configuración IP se asig<br>con esta funcionalidad. I<br>ministrador de red cuál | gne automáticamente si la<br>De lo contrario, deberá<br>es la configuración IP |  |  |  |
| ción avanzada del                      | Lapiz y entrada tactil:               |                    |                      | manuscrita no                           | está                     | Ŧ | dirección IP automáticar                                                           | nente                                                                          |  |  |  |
|                                        | Cliente para r                        | ente dirección IP: | 10 . 21 . 41 . 107   |                                         |                          |   |                                                                                    |                                                                                |  |  |  |
| C:\Windows\sys                         | stem32\cmd.exe                        |                    |                      |                                         |                          | × | red:                                                                               | 255.255.0.0                                                                    |  |  |  |
| Microsoft Win<br>Copyright (c)         | dows [Versión<br>2009 Microso         | n 6.<br>oft (      | 1.7601]<br>Corporat  | tion. Reserv                            | vados todo               | Â | e predeterminada:                                                                  | 10 . 21 . 41 . 108                                                             |  |  |  |
| C:\Users\admi                          | n>ping 10.21                          | .41 .:             | 108                  |                                         |                          |   | rección del servidor DNS                                                           | automáticamente                                                                |  |  |  |
| Haciendo ping<br>Respuesta des         | a 10.21.41.1<br>de 10.21.41.1         | 108 (<br>108 :     | con 32 bytes=        | bytes de dat<br>32 tiempo=1             | tos:<br>ms TTL=64        |   | entes direcciones de ser                                                           | vidor DNS:                                                                     |  |  |  |
| Respuesta des                          | de 10.21.41.1                         | 108:               | bytes=               | 32 tiempo=21                            | ms TTL=64                |   | eferido:                                                                           | 10 . 21 . 41 . 108                                                             |  |  |  |
| Estadisticas<br>Paquetes:<br>(0% perdi | de ping para<br>enviados = 2<br>dos), | 10.7<br>2, r       | 21.41.10<br>ecibido: | 98:<br>s = 2, perd:                     | idos = Ø                 |   | ternativo:                                                                         | · · ·                                                                          |  |  |  |
| Tiempos aprox<br>Mínimo =<br>Control-C | imados de ida<br>1ms, Máximo          |                    | guración al salir    | Opciones avanzadas                      |                          |   |                                                                                    |                                                                                |  |  |  |
| C:\Users\admi                          | n≻                                    |                    |                      |                                         |                          | - |                                                                                    | Aceptar Cancelar                                                               |  |  |  |
| •                                      |                                       |                    |                      |                                         | +                        |   |                                                                                    |                                                                                |  |  |  |

Configuração do Cliente Windows com o nome Tablet (IP, ping, fuso horário).

| <pre>ping pda@pda-VirtualBox:~<br/>ping pda@pda-VirtualBox:~\$ ping 10.21.41.108<br/>PING 10.21.41.108 (10.21.41.108) 56(84) bytes of data<br/>64 bytes from 10.21.41.108: icmp_req=1 ttl=64 time=1.<br/>64 bytes from 10.21.41.108: icmp_req=2 ttl=64 time=0.<br/>^c<br/> 10.21.41.108 ping statistics<br/>2 packets transmitted, 2 received, 0% packet loss, ti<br/>rtt min/avg/max/mdev = 0.935/1.346/1.758/0.413 ms<br/>pda@pda-VirtualBox:~\$ ]</pre> | n.<br>75 ms<br>935 ms<br>.me 1001ms                                                             |  |  |  |  |  |
|----------------------------------------------------------------------------------------------------|-------------------------------------------------------------------------------------------------|--|--|--|--|--|
| 🐵 Editando Conexión cableada 1                                                                                                    | Fecha y hora                                                                                    |  |  |  |  |  |
| Nombre de la conexión: Conexión cableada 1                                                                                                    |                                                                                                 |  |  |  |  |  |
| Cableada Seguridad 802.1x Ajustes de IPv4 Ajustes de IPv6                                                                                                    |                                                                                                 |  |  |  |  |  |
| Método: Manual                                                                                                    |                                                                                                 |  |  |  |  |  |
| Dirección                                                                                                    |                                                                                                 |  |  |  |  |  |
| DirecciónMáscara de redPuerta de enlaceAñadir10.21.41.106255.255.0.010.21.41.108Eliminar                                                                                                    |                                                                                                 |  |  |  |  |  |
| Servidores DNS:                                                                                                    |                                                                                                 |  |  |  |  |  |
| Dominios de búsqueda:                                                                                                    |                                                                                                 |  |  |  |  |  |
| ID del cliente DHCP:                                                                                                    | Geonames.org                                                                                    |  |  |  |  |  |
| Requiere dirección IPv4 para que esta conexión se complete                                                                                                    | e Verde                                                                                         |  |  |  |  |  |
| Rutas                                                                                                    |                                                                                                 |  |  |  |  |  |
| 😣 🗖 🗊 pda@pda-Virt                                                                                                    | tualBox: ~                                                                                      |  |  |  |  |  |
| Disponible para todos los usuarios<br>Disponible para todos los usuarios<br>El cortafuegos está<br>pda@pda-VirtualBox:                                                                                                    | ~\$ sudo ufw disable<br>∙ pda:<br>a detenido y deshabilitado en el arranque del sistem<br>~\$ ∎ |  |  |  |  |  |

Configuração do Cliente Ubuntu com o nome PDA (IP, ping, fuso horário).

### DNS

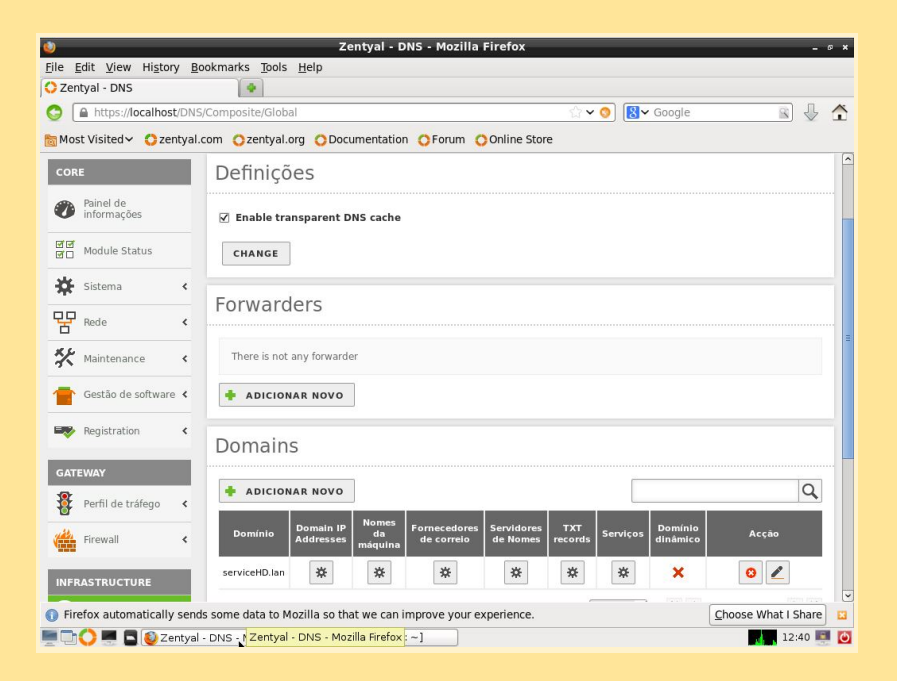

Em DNS criar um domínio chamado "serviceHD.lan".

| 9                             | Zentyal - service                      | eHD.lan - Mozilla Firefox  |                | - 0                 |
|-------------------------------|----------------------------------------|----------------------------|----------------|---------------------|
| File Edit View History Bool   | kmarks Tools Help                      |                            |                |                     |
| A https://localbost/DNS//     | iew/HostnameTable?directory=Domai      | nTable/keys/dmn1/hostnames | × 🙆 🔯 × Google |                     |
| Mast Maitada Cantos Divisiv   | new/noscianie labier directory = Domai | Contraction Contractions   |                |                     |
|                               | m Ozentyalorg Obocumentation           | Ororum Oonime store        |                |                     |
| Contral Contral               | mmunity Edition 3.3                    |                            |                | Sair                |
|                               |                                        | des LIP Les                |                |                     |
| Q                             | Domains ) serv                         | licent.lan                 |                | 0                   |
| CORE                          | Nomes da máquina                       |                            |                |                     |
| A Painel de                   | ·                                      |                            |                |                     |
| informações                   | + ADICIONAR NOVO                       |                            |                | Q                   |
| Module Status                 | Nome da máquina                        | Endereço IP                | Pseudónimo     | Acção               |
| 🔆 Sistema 🔸                   | tyled                                  | *                          | *              | 0                   |
| Pede K                        | windows7                               | *                          | *              | 8                   |
| □<br>₭₽                       | ubuntu12.04                            | *                          | *              | 0                   |
| Maintenance C                 |                                        |                            | 10 • K <       | Page 1 > >          |
| Gestão de software <          |                                        |                            |                |                     |
| Registration <                |                                        |                            |                |                     |
|                               |                                        |                            |                |                     |
| GATEWAY                       |                                        |                            |                |                     |
| Perfil de tráfego <           |                                        |                            |                | (                   |
| Firefox automatically sends : | some data to Mozilla so that we can in | mprove your experience.    |                | Choose What I Share |

Também temos que inserir o nome dos clientes, em "Nomes da máquina".

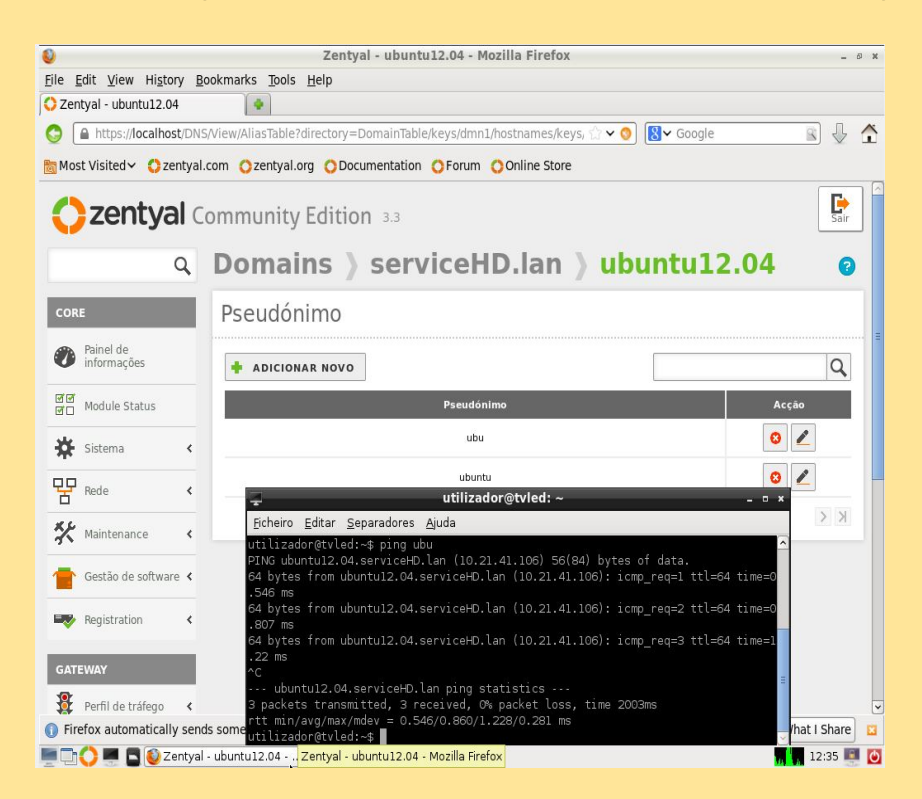

| <b>0</b>                                        | Zentyal - windows7 - Mozilla Firefox                                                                                                    | _ 6 X                              |
|-------------------------------------------------|----------------------------------------------------------------------------------------------------|------------------------------------|
| <u>File E</u> dit <u>V</u> iew Hi <u>s</u> tory | y <u>B</u> ookmarks <u>T</u> ools <u>H</u> elp                                                                                                    |                                    |
| C Zentyal - windows7                            | •                                                                                                    |                                    |
| A https://localhost,                            | /DNS/View/AliasTable?directory=DomainTable/keys/dmn1/hostnames/keys, 🏠 🛩 🧿                                                                             | 🛿 🗸 Google 🔹 🖓 🛧                   |
| 🛅 Most Visited 🗸 ( zen                          | tyal.com Ozentyal.org ODocumentation OForum OOnline Store                                                                                              |                                    |
|                                                 | Community Edition 3.3                                                                                                    | Sair 6                             |
| C                                               | Domains > serviceHD.lan > win                                                                                                    | idows7 🧕                           |
| CORE                                            | Pseudónimo                                                                                                    |                                    |
| Painel de informações                           | ADICIONAR NOVO                                                                                                    | Q                                  |
| Module Status                                   | Pseudónimo                                                                                                    | Acção                              |
| 🗱 Sistema                                       | « w7                                                                                                    | 0 🖉                                |
| Rede Rede                                       | utilizador@tvled: ~     Eicheiro Editar Separadores Ajuda                                                                                              | -                                  |
| 🛠 Maintenance                                   | utilizador@tvlad:~\$ ping w7<br>PING windows7.serviceH0.lan (10.21.41.107) 56(84) bytes o<br>64 bytes from windows7.serviceH0.lan (10.21.41.107): icmp | f data.<br>_req=1 ttl=128 time=0.7 |
| Gestão de software                              | 82 ms<br>64 bytes from windows7.serviceHD.lan (10.21.41.107): icmp<br>76 ms                                                                            | _req=2 ttl=128 time=0.9            |
| Registration                                    | C<br>windows7.serviceHD.lan ping statistics<br>2 packets transmitted _2 packet with the last time l                                                    | 001ms                              |
| GATEWAY                                         | rtt min/avg/max/mdev = 0.782/0.879/0.976/0.097 ms<br>utilizador@tvled:-\$                                                                              |                                    |
| 🗿 Perfil de tráfego                             | < c                                                                                                    |                                    |
| Firefox automatically                           | sends some dat                                                                                                    | I Share 🗳                          |
| 💻 🛅 🜔 💻 📮 🔕 Zer                                 | ntyal - windows7 - Mo ) 💻 utilizador@tvled: ~                                                                                                    | 12:33 💷 🙆                          |

Uma vez que tenhamos adicionado os nomes dos clientes, entramos no "endereço IP" e adicionamos o correspondente IP e "pseudónimo" (uma abreviatura para usar mais tarde com o ping, para torná-lo mais fácil para nós).

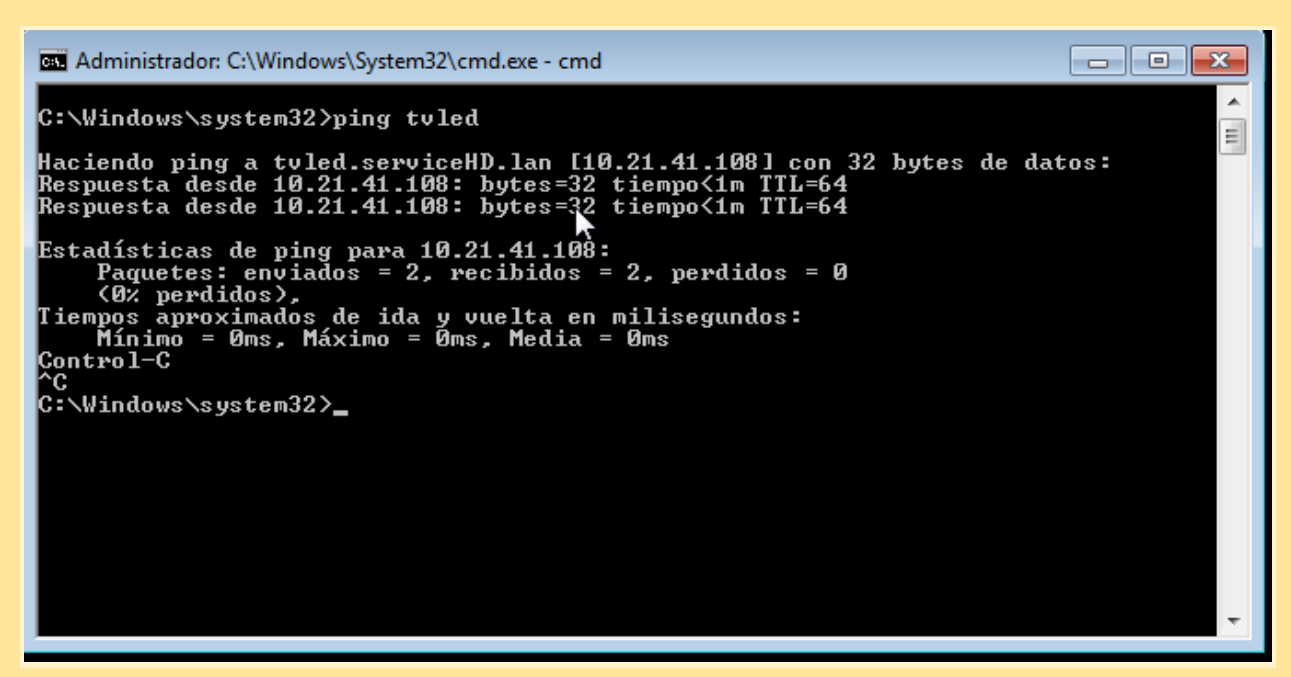

PING ao servidor desde o computador W7 tablet.

```
pda@pda-VirtualBox:~$ ping w7.serviceHD.lan
PING windows7.serviceHD.lan (10.21.41.107) 56(84) bytes of data.
64 bytes from windows7.serviceHD.lan (10.21.41.107): icmp_req=1 ttl=128 time=0.7
52 ms
64 bytes from windows7.serviceHD.lan (10.21.41.107): icmp_req=2 ttl=128 time=0.6
15 ms
64 bytes from windows7.serviceHD.lan (10.21.41.107): icmp_req=3 ttl=128 time=0.5
29 ms
^C
--- windows7.serviceHD.lan ping statistics ---
3 packets transmitted, 3 received, 0% packet loss, time 2003ms
rtt min/avg/max/mdev = 0.529/0.632/0.752/0.091 ms
pda@pda-VirtualBox:~$
```

Ping W7 desde o computador Ubuntu para verificar o DNS.

### NTP

| 0                                         | Zentyal - NTP - Mozilla Firefox                                    | - 0 ×               |
|-------------------------------------------|--------------------------------------------------------------------|---------------------|
| <u>File Edit View Histor</u>              | y Bookmarks Tools Help                                             |                     |
| C Zentyal - NTP                           | •                                                                  |                     |
| https://localhos                          | t/NTP/Composite/General 🔂 🗸 🗸 🧿                                    | 🗸 Google 📓 🐺 🛧      |
| 🛅 Most Visited 🗸 ( zer                    | ntyal.com Ozentyal.org ODocumentation OForum OOnline Store         |                     |
|                                           | A NTP                                                              | 2                   |
| CORE                                      | Definições gerais                                                  |                     |
| Painel de<br>informações                  | Enable synchronization with external servers                       |                     |
| ਭਾਰਾ Module Status                        | CHANGE                                                             | =                   |
| Sistema                                   | NTP Servers                                                        |                     |
| Rede Rede                                 | <pre></pre>                                                        |                     |
| * Maintenance                             | < + ADICIONAR NOVO                                                 | Q                   |
| Gestão de software                        | Servidor                                                           | Acção 🗕             |
|                                           | 0.pool.ntp.org                                                     | 0                   |
| Registration                              | < 1.pool.ntp.org                                                   | 0                   |
| GATEWAY                                   | 2.pool.ntp.org                                                     | ◎ ∠                 |
| Perfil de tráfego                         | < time.serviceHD.lan                                               | 0 🖉                 |
| Firewall                                  | <b>4</b> 10                                                        | ▪ K < Page 1 > > ▼  |
| <ol> <li>Firefox automatically</li> </ol> | sends some data to Mozilla so that we can improve your experience. | Choose What I Share |
| 💻 🖬 🜔 💻 🖪 🔞 Ze                            | r <mark>Zentyal - NTP - Mozilla Firefox</mark>                     | 19:14 💷 🙋           |

Desactivamos a sincronização externa NTP no servidor para verificar o correto funcionamento do novo serviço. Adicionamos um novo servidor NTP.

| ۷                          |                           |                  |                 |             | Zei        | ntyal - tvie | ed - Mozilla F | irefox       |          |          |        |           | -          | 0 X |
|----------------------------|---------------------------|------------------|-----------------|-------------|------------|--------------|----------------|--------------|----------|----------|--------|-----------|------------|-----|
| Eile                       | <u>E</u> dit <u>V</u> iew | Hi <u>s</u> tory | Bookmarks       | Tools H     | elp        |              |                |              |          |          |        |           |            |     |
| OZ                         | entyal - tvled            |                  | 4               |             |            |              |                |              |          |          |        |           |            |     |
| 0                          | https://lo                | calhost/0        | NS/View/Alia    | sTable?dire | ectory=D   | omainTable   | /keys/dmn1/ho  | stnames/key  | /s 🗘 🗸 🔇 | 8~0      | Google |           |            | Â   |
| 🛅 M                        | ost Visited $\checkmark$  | C zenty          | val.com Oz      | entyal.org  | ODocu      | umentation   | OForum O       | Online Store |          |          |        |           |            |     |
| <                          | zent                      | tyal             | Commu           | nity E      | ditior     | <b>n</b> 3.3 |                |              |          |          |        |           | Sair       |     |
|                            |                           | Q                | Dor             | nain        | s >        | serv         | viceHD         | lan.         | ) tv     | led      |        |           | 0          |     |
| co                         | RE                        |                  | Pseu            | udónir      | no         |              |                |              |          |          |        |           |            |     |
|                            | Painel de<br>informações  | 5                | + A             | DICIONAR    | NOVO       | ]            |                |              |          |          |        |           | Q          |     |
| 1<br>1<br>1<br>1<br>1<br>1 | Module Stat               | tus              |                 |             |            |              | Pseudónimo     |              |          |          |        | Acçã      | 0          |     |
| *                          | Sistema                   |                  |                 |             |            |              | time           |              |          |          |        | 0         | /          |     |
| 몋                          | Rede                      |                  | :               |             |            |              |                |              | 10       | <u> </u> | К <    | Page 1    | X          |     |
| *                          | Maintenanc                | e 🖣              |                 |             |            |              |                |              |          |          |        |           |            |     |
| 1                          | Gestão de s               | oftware 🕨        | :               |             |            |              |                |              |          |          |        |           |            |     |
| -                          | Registration              | •                | :               |             |            |              |                |              |          |          |        |           |            |     |
| GA                         | TEWAY                     |                  |                 |             |            |              |                |              |          |          |        |           |            |     |
| doc.z                      | entyal.org/?u             | tm_sourc         | e=zentyal&u     | tm_mediur   | m=bookr    | mark&utm_o   | campaign=doc   | umentation   |          |          |        |           |            | ~   |
| <b>F</b>                   | irefox automa             | atically se      | ends some da    | ta to Mozi  | lla so tha | at we can im | prove your exp | erience.     |          |          |        | Choose Wh | at I Share | B   |
| Ē.                         | h 🔿 🖷 🗖                   | Zent             | yal - tvled - M | ozilla F    |            |              |                |              |          |          |        |           | 19:13      | ٥   |

No DNS adicionamos o novo pseudónimo do NTP: time

| ٩                          | Zentyal - General configuration - Mozilla Firefox                                                                                         | -                   | ø x |
|----------------------------|----------------------------------------------------------------------------------------------------|---------------------|-----|
| Eile Edit View History Bo  | pokmarks Tools <u>H</u> elp                                                                                                    |                     |     |
| C A https://localbost/Syst | nfo/Composite/General                                                                                                    | . a) "L             | ~   |
| Most Visited > Cantval     |                                                                                                    |                     | -   |
| Perfil de tráfego <        | CHANGE                                                                                                    |                     | ^   |
| Firewall <                 | Time zone                                                                                                    |                     |     |
|                            | <b>Time zone</b> You will probably have to restart some services after changing the time zone.<br><b>Europe</b> $I_{I}$ <b>Lisbon</b> $I$ |                     |     |
| Autoridade <               | CHANGE                                                                                                    |                     |     |
| VPN <                      | Date and time                                                                                                    |                     |     |
| Created by Zentyal S.L.    | Data<br>20 - j / Janeiro - j / 2014 - J<br>Hora                                                                                           |                     | =   |
|                            | CHANGE                                                                                                    |                     | _   |
|                            | Autimistration interface TCP port                                                                                                    |                     |     |
| Firefox automatically send | s some data to Mozilla so that we can improve your experience.                                                                            | Choose What I Share |     |
| 🔚 🗔 🔿 💻 🖪 😥 Zentval        | - General config                                                                                                    | 19:16               | O   |

Mudamos o fuso horário para verificar que o NTP funciona corretamente, no cliente o fuso horário terá 2 horas menos debido ao fuso horário diferente entre o servidor de Portugal e o cliente do Brasil.

| Papelera de<br>reciclaje | The factor where                                                                                                    |  |
|--------------------------|----------------------------------------------------------------------------------------------------|--|
|                          | Eccha y hora  Fecha y hora  Relojes adicionales Hora de Internet  Los relojes adicionales pueden mostrar la hora en otras zonas horarias. Estos relojes se pueden consultar si hace clic o desplaza el puntero sobre el reloj de la barra de tareas.  Mostrar este reloj Seleccione la zona horaria: |  |
|                          | (UIC-03:00) Brasilia   Escriba el nombre para mostrar: Reloj 1                                                                                                    |  |

Configuramos o fuso horário (Brasília UTC-3.00).

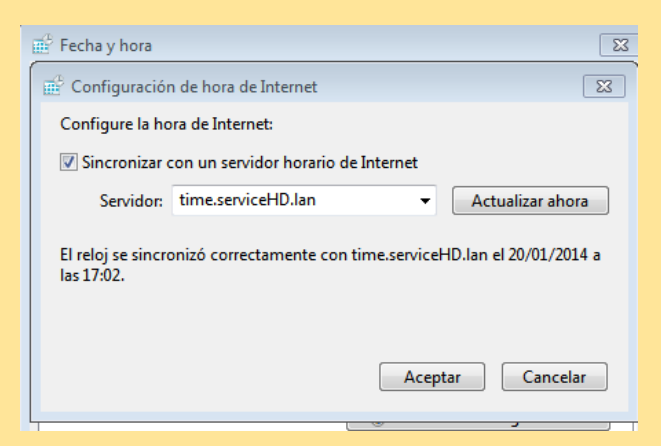

Configuramos a sincronização horária via internet com o nosso servidor.

Para finalizar, reativamos a sincronização horária do servidor NTP com servidores externos.

| NTP                                                            |        | 0     |
|----------------------------------------------------------------|--------|-------|
| Definições gerais                                              |        |       |
| ✓ Enable synchronization with external server           CHANGE | S      |       |
| NTP Servers                                                    |        |       |
| + ADICIONAR NOVO                                               | [      | ٩     |
| Servido                                                        | or     | Acção |
| 0.pool.ntp.                                                    | org    | •     |
| 1.pool.ntp.                                                    | org    | •     |
| 2.pool.ntp.                                                    | org    | •     |
| time.servicel                                                  | HD.lan | 3     |

root@pda-VirtualBox:/home/pda# apt-get install ntpdate Leyendo lista de paquetes... Hecho Creando árbol de dependencias Levendo la información de estado... Hecho

Em Ubuntu: Primeiro instalar o pacote ntpdate.

root@pda-VirtualBox:/home/pda# ntpdate -u time.serviceHD.lan 20 Jan 09:49:36 ntpdate[3952]: adjust time server 10.21.41.108 offset -0.001262 sec

Actualizar o fuso horário mediante o comando "ntpdate -u (NOME-SERVIDOR)".

| root@tvled:/home/utilizador# service ntp stop<br>* Stopping NTP server ntpd |   |    |    |
|-----------------------------------------------------------------------------|---|----|----|
| start-stop-daemon: warning: failed to kill 11519: No such process           |   |    |    |
| Start Stop daemon. Warning. Tarted to Kret 11515. No Such process           | [ | OK | [] |
| root@tvled:/home/utilizador# service ntp start                              |   |    |    |
| * Starting NTP server ntpd                                                  | [ | OK | ]  |
| root@tvled:/home/utilizador#                                                |   |    |    |

#### Pode ser preciso reiniciar o serviço.

| 😣 🗐 🗐 😣                  | ot@pda-VirtualB | ox: /etc/cror | on.daily                  |
|--------------------------|-----------------|---------------|---------------------------|
| GNU nano                 | 2.2.6           | Archivo:      | : /etc/cron.daily/ntpdate |
| <mark>n</mark> tpdate -s | time.service    | HD.lan        |                           |

A forma mais fácil de sincronização é fazer com que *cron* execute *ntpdate* cada dia. Para isso, criamos o arquivo /*etc/cron.daily/ntpdate* com a seguinte linha:

#### ntpdate -s ntp.ubuntu.com

Uma vez guardado, devemos dar permissões de execução ao /etc/cron.daily/ntpdate.

root@pda-VirtualBox:/etc/cron.daily# chmod 777 /etc/cron.daily/ntpdate

# Web /~utilizador

| ک<br><u>F</u> ile <u>E</u> dit <u>V</u> iew Hi <u>s</u> tor | / <u>B</u> oo | Zentyal - Componentes Zenty<br>kmarks <u>T</u> ools <u>H</u> elp | al - Mozilla Firefox | _          | - 1                 | × |
|-------------------------------------------------------------|---------------|------------------------------------------------------------------|----------------------|------------|---------------------|---|
| 🗘 Zentyal - Componente                                      | s Zent        | yal 🔷                                                            |                      |            |                     |   |
| https://localhost                                           | /Softw        | are/EBox#                                                        | ☆ <b>~ ◊</b> 🛽       | ✔ Google   | R 1                 | Â |
| 🛅 Most Visited 🗸 ( zer                                      | ityal.co      | om Ozentyal.org ODocumentation OForum                            | Online Store         |            |                     |   |
| GALEWAY                                                     |               | File Sharing and Domain Services                                 | 3.3                  |            |                     | - |
| Perfil de tráfego                                           | <             | Groupware (Zarafa)                                               | 3.3                  |            |                     |   |
| Firewall                                                    | <             | HTTP Proxy (Cache and Filter)                                    | 3.3                  |            |                     |   |
|                                                             |               | IPsec and L2TP/IPsec                                             | 3.3                  |            |                     |   |
| INFRASTRUCTURE                                              |               | Intrusion Prevention System                                      | 3.3                  |            |                     |   |
| DNS                                                         |               | Jabber (Instant Messaging)                                       | 3.3                  |            |                     |   |
| Autoridada                                                  |               | Mail Filter                                                      | 3.3                  |            |                     |   |
| Certificadora                                               | <             | Mail Service                                                     | 3.3                  |            |                     |   |
| VPN                                                         | <             | OpenChange Server                                                | 3.3                  |            |                     |   |
|                                                             |               | Printer Sharing Service                                          | 3.3                  |            |                     |   |
| NTP                                                         |               | RADIUS                                                           | 3.3                  |            |                     |   |
| Crosted by Zephysl S L                                      |               | UPS Management                                                   | 3.3                  |            |                     |   |
| created by <u>Zentyar S.C.</u>                              |               | User Corner                                                      | 3.3                  |            |                     |   |
|                                                             |               | Users and Computers                                              | 3.3                  |            |                     |   |
|                                                             |               | Web Mail Service                                                 | 3.3                  |            |                     |   |
|                                                             |               | Web Server                                                       | 3.3                  |            |                     |   |
|                                                             |               |                                                                  | L INSTALAÇÃO         | CI LISTA D | E ACTUALIZAÇÕES     |   |
| Firefox automatically                                       | sends         | some data to Mozilla so that we can improve you                  | ir experience.       |            | Choose What I Share |   |
| 🗖 🗖 🗖 🚺 Ze                                                  | ntyal -       | Componentes                                                      |                      |            | 19:26               | C |

Instalamos o serviço Web no servidor Zentyal.

| 🔮<br><u>F</u> ile | <u>E</u> dit <u>V</u> iew Hi <u>s</u> to | Zentyal - Configuração do estado do módulo - Mozilla Firefo<br>y <u>B</u> ookmarks <u>Toois H</u> elp | x                 | _ © X               |
|-------------------|------------------------------------------|----------------------------------------------------------------------------------------------------|-------------------|---------------------|
| O Zei             | ntyal - Configuraçã                      | o do esta 🗣                                                                                           |                   |                     |
| 0                 | A https://localhos                       | t/ServiceModule/StatusView 🗇 🥎                                                                        | <b>⊠</b> ✓ Google | S 🖟 🐔               |
| 🛅 Mo              | st Visited 🗸 😲 ze                        | ntyal.com Ozentyal.org ODocumentation OForum OOnline Store                                            |                   |                     |
|                   |                                          | DNC Rada                                                                                              |                   | 2                   |
| *                 | Sistema                                  | < Treat                                                                                               |                   |                     |
| 모모                | Rede                                     | Eventos                                                                                               |                   |                     |
| **                | Maintenance                              | Configurar módulo: Servidor Web                                                                       | ×                 | Ø                   |
| -                 | Gestão de software                       | Artivando este modulo são efectuadas algumas modificações                                             |                   |                     |
| -                 | Registration                             | no sistema. <u>Click para ver os detalhes</u>                                                         |                   |                     |
| GAT               | EWAY                                     |                                                                                                    |                   |                     |
| -                 | Perfil de tráfego                        | Perfil de tráfego     Rede, Firewall                                                                  |                   |                     |
| (Aller and a      | Firewall                                 | < Servidor Web                                                                                        |                   |                     |
| INF               | RASTRUCTURE                              |                                                                                                    |                   |                     |
|                   | DNS                                      |                                                                                                    |                   |                     |
| Q.                | Autoridade<br>Certificadora              | <                                                                                                    |                   |                     |
| 2.5               | V/DAT                                    |                                                                                                    |                   | ~                   |
| 🚺 Fir             | refox automatically                      | sends some data to Mozilla so that we can improve your experience.                                    |                   | Choose What I Share |
|                   | 🌔 💻 🗖 🚺 Ze                               | ntyal - Configuração d <mark>. Zentyal - Configuração do estado do módulo - Mozilla Firefox</mark>    |                   | 19:28 💷 🙋           |

Ativamos o módulo do Serviço web.

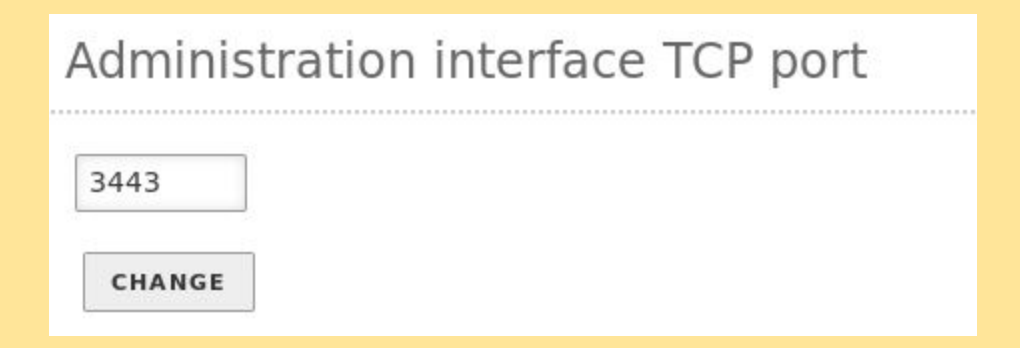

Antes de mais, em *Sistema*, *Configuração*, alteramos o porto TCP de administração para evitar o conflito com o SSL do novo *website*.

|                  | S/Webserver/Composite/General                                                                                          |
|------------------|----------------------------------------------------------------------------------------------------|
| realitios et al. |                                                                                                    |
| C zentyal.c      | com Ozentyal.org ODocumentation OForum ODnline Store                                                                   |
| tus              | 80                                                                                                    |
|                  | Porto SSL a ser escutado                                                                                               |
| <                | Activado 🛨 443                                                                                                    |
|                  |                                                                                                    |
| <                | Activar por utilizador public_html     Para permitir que utilizadores publiquem documentos web usando o seu directório |
| ce <             |                                                                                                    |
|                  | CHANGE                                                                                                    |
| software <       |                                                                                                    |
|                  | Servidores virtuais                                                                                                    |
| 1 4              |                                                                                                    |
|                  |                                                                                                    |
|                  | A adicionar um novo virtual nost                                                                                       |
| áfego <          | ✓ Activado                                                                                                    |
|                  | Superte SSI                                                                                                    |
| ,                | Forcar SSL 1                                                                                                    |
| DE               |                                                                                                    |
| RE               | Nome                                                                                                    |
|                  | www.serviceHD.lan                                                                                                    |
|                  |                                                                                                    |
|                  |                                                                                                    |
|                  | C zentyal.                                                                                                    |

Criamos o serviço web com o nome <u>www.serviceHD.lan</u>, porto SSL 443 para ativar o acceso seguro.

| ۷                     |                              | _                      |                     | Ze               | ntyal - tvled   | - Mozilla Firefox    |             |         |       |           | -          | <b>в ж</b> |
|-----------------------|------------------------------|------------------------|---------------------|------------------|-----------------|----------------------|-------------|---------|-------|-----------|------------|------------|
| <u>F</u> ile <u>I</u> | <u>E</u> dit <u>V</u> iew Hi | <u>s</u> tory <u>B</u> | ookmarks <u>T</u> o | ols <u>H</u> elp |                 |                      |             |         |       |           |            |            |
| O Žer                 | ntyal - tvled                |                        | -                   |                  |                 |                      |             |         |       |           |            |            |
| 0                     | https://local                | host:344               | 13/DNS/View/Al      | iasTable?direct  | ory=DomainTal   | ble/keys/dmn1/hostr  | names 🏠 🛩 🧿 | ] 😫 🗸 G | oogle |           |            | Â          |
| 🛅 Mos                 | st Visited 🗸 🛟               | zentyal                | .com Ozenty         | al.org ODocu     | umentation 🔘    | Forum Online St      | tore        |         |       |           |            |            |
| C                     | zenty                        | al c                   | ommuni              | ty Editio        | <b>n</b> 3.3    |                      |             |         |       |           | Sair       |            |
|                       |                              | Q,                     | Doma                | ains )           | servi           | ceHD.laı             | n ) tv      | led     |       |           | 0          |            |
| COR                   | E                            |                        | Pseud               | ónimo            |                 |                      |             |         |       |           |            | =          |
| Ø                     | Painel de<br>informações     |                        | + ADIC              | IONAR NOVO       | ]               |                      |             |         |       |           | Q          |            |
| র<br>র<br>আ           | Module Status                |                        |                     |                  |                 | Pseudónimo           |             |         |       | Acçã      | o          |            |
| ₩                     | Sistema                      | <                      |                     |                  |                 | time                 |             |         |       | 8         | _          |            |
| 망                     | Rede                         | <                      |                     |                  |                 | www                  |             |         |       | 0         | _          |            |
| *                     | Maintenance                  | <                      |                     |                  |                 |                      | 10          | -       | Κ <   | Page 1    | > >        |            |
|                       | Gestão de softv              | ware <                 |                     |                  |                 |                      |             |         |       |           |            |            |
|                       | Registration                 | <                      |                     |                  |                 |                      |             |         |       |           |            |            |
| GAT                   | EWAY                         |                        |                     |                  |                 |                      |             |         |       |           |            |            |
| 8                     | Perfil de tráfeg             | • <                    |                     |                  |                 |                      |             |         |       |           |            | ~          |
| 🕕 Fir                 | efox automatic               | ally sen               | ds some data t      | o Mozilla so tha | at we can impro | ove your experience. |             |         |       | Choose Wh | at I Share |            |
|                       | 🔿 💻 🗖 🚳                      | Zentya                 | l - tvled - Mozill  | a F) 💻 [utiliza  | dor@tvled: ~]   |                      |             |         |       |           | 11:13 🌉    | Ċ          |

Criamos o alias "www" no domínio serviceHD.lan (novo pseudónimo).

| ٧                                      | ) Mozilla Firefox     |                               |                   |         |              |       |
|----------------------------------------|-----------------------|-------------------------------|-------------------|---------|--------------|-------|
| <u>F</u> ile <u>E</u> dit <u>V</u> iew | History <u>B</u> ookm | arks <u>T</u> ools <u>H</u> e | elp               |         |              |       |
| 🗘 Zentyal - Servi                      | dor Web 🗧             | https://ww                    | /w.servicehd.lan/ |         |              |       |
| G A https://w                          | ww.servicehd.lan      |                               |                   |         |              | ☆ • ( |
| 🛅 Most Visited 🗸                       | Czentyal.com          | 🗘 zentyal.org                 | ODocumentation    | O Forum | Online Store |       |
| Hola, buenos o                         | lias, bienvenid       | os a Service                  | HD.lan            |         |              |       |

Experimentamos mediante o IP, nome e alias do servidor Zentyal para verificar que o serviço WEB está a correr.

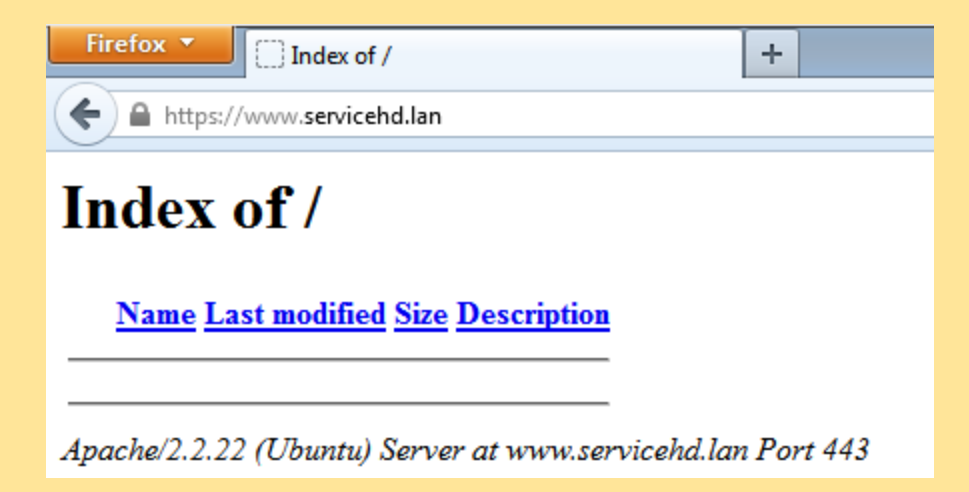

Também nas outras máquinas da subrede.

| ۷                                                                  | Zentyal - Definições LDAP - Mozilla Firefox                                           | _ @ ×               |
|--------------------------------------------------------------------|---------------------------------------------------------------------------------------|---------------------|
| <u>F</u> ile <u>E</u> dit <u>V</u> iew Hi <u>s</u> tory <u>B</u> o | okmarks <u>T</u> ools <u>H</u> elp                                                    |                     |
| C Zentyal - Definições LDAP                                        | 🖸 📋 404 Not Found 🔯 🖗                                                                 |                     |
| https://localhost:3443                                             | /Users/Composite/Settings 🔂 🗸 Go                                                      | ogle 🔹 🗟 🖟 🛧        |
| 📷 Most Visited 🗸 ( zentyal.c                                       | com Ozentyal.org ODocumentation OForum OOnline Store                                  |                     |
| Gestão de software                                                 | Read-only password<br>IUfcK=IzGW0I8ELKJ/@M                                            |                     |
| Registration <                                                     | Default Users DN<br>ou=Users,dc=serviceHD,dc=lan                                      |                     |
| GATEWAY                                                            | Default Groups DN<br>ou=Groups,dc=serviceHD,dc=lan                                    |                     |
| Perfil de tráfego <                                                |                                                                                       |                     |
| Firewall <                                                         | Definições PAM                                                                        |                     |
| INFRASTRUCTURE                                                     | Activar PAM Criar uma conta de sistema para os utilizadores LDAP                      | =                   |
| DNS DNS                                                            | Login shell pré-definida isto só é aplicável aos novos utilizadores a partir de agora |                     |
| Autoridade <<br>Certificadora <                                    |                                                                                       |                     |
| VPN <                                                              | CHANGE                                                                                |                     |
| NTP NTP                                                            |                                                                                       |                     |
|                                                                    |                                                                                       |                     |
| Ilsors and                                                         |                                                                                       | v                   |
| Firefox automatically sends                                        | s some data to Mozilla so that we can improve your experience.                        | Choose What I Share |
| 💻 🗔 🜔 💻 🗖 🚺 Zentyal -                                              | - De <mark>Zentyal - Definições LDAP - Mozilla Firefox</mark>                         | 11:41 🛄 🙆           |

Antes de criar novos utilizadores, ativamos PAM. Assim, além de ser utilizadores do domínio LDAP, também terão acesso local e via SFTP e SSH.

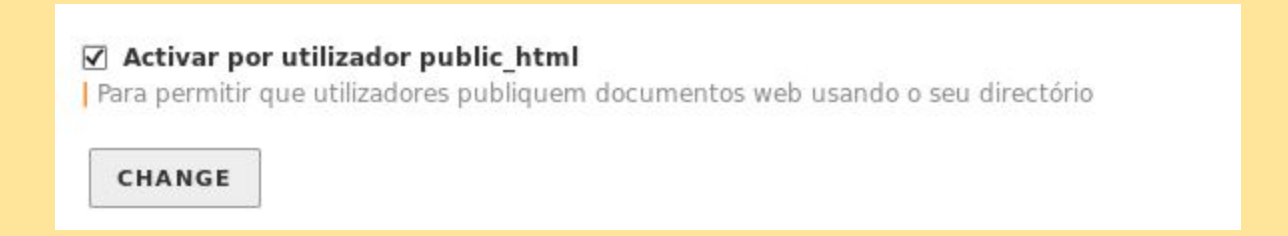

Ativamos *public\_html* do serviço web para que os utilizadores possam publicar páginas web diretamente.

| 🌒 Zentyal - U                                                  | sers and Computers - Mozilla Firefox | - 0 ×                                  |
|----------------------------------------------------------------|--------------------------------------|----------------------------------------|
| File Edit View History Bookmarks Tools Help                    |                                      |                                        |
| A https://localhost:3443/Users/Tree/Manage                     | <br>☆ ¥                              | 💿 🕄 🗸 Google 🔹 🖓 🛧                     |
| SMost Visited 🗸 🛟 zentyal.com 🔿 zentyal.org 🔿 Docur            | mentation OForum OOnline Store       |                                        |
| informações                                                    | 1 User updated                       | ······                                 |
| Module Status                                                  |                                      | Grupos de utilizadores                 |
| Rede                                                           | ivan                                 | •                                      |
| Maintenance <                                                  | Apelido<br>otero                     | This user is not a member of any group |
| Gestão de software <                                           | Descrição Opcional                   |                                        |
| Registration <                                                 | E-MailOpcional                       |                                        |
| Perfil de tráfego <                                            | User quota (MB)                      |                                        |
| Firewall <                                                     | Disabled account                     |                                        |
|                                                                | Password                             |                                        |
| Autoridade                                                     | Reintroduza palavra-passe            | V                                      |
| Firefox automatically sends some data to Mozilla so that       | t we can improve your experience.    | Choose What I Share                    |
| 💻 🗐 🗘 💻 🖪 🙋 Zentyal - Users a <mark>Zentyal - Users and</mark> | Computers - Mozilla Firefox          | 11:39 📑 🙆                              |

Adicionamos os novos utilizadores.

| Q 7                    |  |
|------------------------|--|
| serviceHD.lan          |  |
| Computers              |  |
| 🚰 Groups               |  |
| 🖁 📇 administradores    |  |
| Users                  |  |
| 🕆 📥 ivan (ivan otero)  |  |
| 🔒 javier (javier abad) |  |
| marcos (marcos vence)  |  |

Adicionados os utilizadores: ivan, javier e marcos.

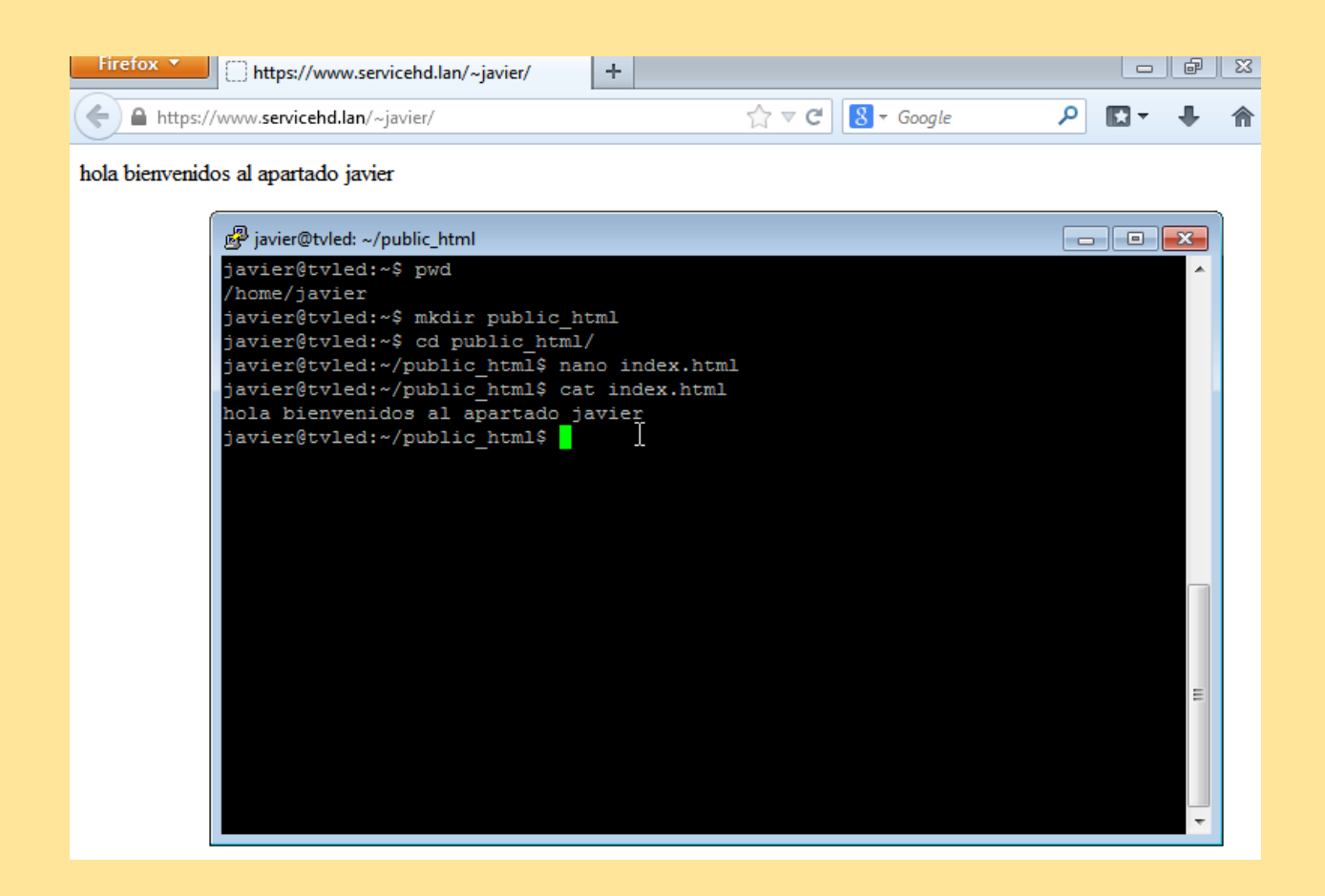

Accedemos mediante *ssh* ao servidor com o utilizador *javier* e criamos a pasta /home/javier/**public\_html**, e dentro da pasta o ficheiro **index.html** 

# FTP / PAM para SSL

| ۷              |                                  |               | Zentyal - Componentes Zentyal -            | · Mozilla Firefox | _ @ ×     |
|----------------|----------------------------------|---------------|--------------------------------------------|-------------------|-----------|
| <u>F</u> ile I | dit <u>V</u> iew Hi <u>s</u> tor | y <u>B</u> oo | kmarks <u>T</u> ools <u>H</u> elp          |                   |           |
| O Zer          | ityal - Componente               | s Zent.       | 🖸 🔲 https://www.sed.lan/~javier/ 😫 🛛 🌩     |                   |           |
| 0              | https://localhost                | :3443/        | Software/EBox                              | ्वि 🗸 🥎 🚼 🗸 Googl | e 🔹 🗟 🖟 🛣 |
| 📷 Mos          | st Visited 🗸 💙 zer               | ntyal.co      | om 🛟 zentyal.org 🔿 Documentation 🔿 Forum 🔇 | Online Store      |           |
| 망              | Rede                             | <             |                                            |                   | Q         |
| *              | Maintenance                      | <             | Componente                                 | Latest Version    | Select    |
|                | Gestão de software               | ~             | Antivirus                                  | 3.3               |           |
| Com            | ponentes Zentyal                 |               | Backup                                     | 3.3               |           |
| Actua          | alizações do sistema             |               | Bandwidth Monitor                          | 3.3               |           |
| Defin          | ições                            |               | Captive Portal                             | 3.3               |           |
|                | Registration                     | <             | DHCP Service                               | 3.3               |           |
|                |                                  |               | FTP                                        | 3.3               |           |
| GAT            | EWAY                             |               | File Sharing and Domain Services           | 3.3               |           |
| ¥              | Perfil de tráfego                | <             | Groupware (Zarafa)                         | 3.3               |           |
| side.          | Firewall                         | <             | HTTP Proxy (Cache and Filter)              | 3.3               |           |
|                |                                  |               | IPsec and L2TP/IPsec                       | 3.3               |           |
| INF            | ASTRUCTURE                       |               | Intrusion Prevention System                | 3.3               |           |
| DNS            | DNS                              |               | Jabber (Instant Messaging)                 | 3.3               |           |
|                |                                  |               | Mail Filter                                | 3.3               |           |
| 4              | Certificadora                    | <             | OpenChange Server                          | 3.3               |           |
|                | VPN                              | <             | Printer Sharing Service                    | 3.3               |           |
|                | 🔿 💻 🗖 🔯 Ze                       | ntyal - I     | Componentes                                |                   | 12:50 🛄 🙆 |

Instalamos o serviço FTP.

| 8          | Configurar módul              | o: FTP                              | * 6      | 2        |
|------------|-------------------------------|-------------------------------------|----------|----------|
| <b>8</b> 5 | Activando este modulo         | são efectuadas algumas modificações | E        | <b>V</b> |
| 3          | no sistema. <u>Click para</u> | E                                   | <b>Z</b> |          |
|            | ACEITAR                       |                                     |          |          |
|            | Correio electrónico           | Rede, Users and Computers           | C        |          |

Ativamos o serviço FTP.

| Servidor FTP                                                                                                    |
|----------------------------------------------------------------------------------------------------|
|                                                                                                    |
|                                                                                                    |
| 1 Concluído                                                                                                    |
| General configuration settings                                                                                                  |
| Seneral comigaration settings                                                                                                   |
| Acesso anónimo   Enable anonymous FTP access to the /sry/ftp directory.                                                         |
| Leitura/escrita -                                                                                                    |
|                                                                                                    |
| ☑ Directórios pessoais   Enable authenticated FTP access to each user home directory.                                           |
| ✓ Restrict to personal directories                                                                                              |
| Restrict access to each user home directory. Take into account that this restriction can be circumvented under some conditions. |
| Suporte SSL   Enable FTP SSL support for authenticated users.                                                                   |
| Forçar SSL 📕                                                                                                    |
|                                                                                                    |
| CHANGE                                                                                                    |

Permitir o acesso FTP anónimo e forçar o acesso via SSL.

| Domains > ser    | rviceHD.lan | <b>tvled</b> | 0          |
|------------------|-------------|--------------|------------|
| Pseudónimo       |             |              |            |
| + ADICIONAR NOVO |             |              | Q          |
|                  | Pseudónimo  |              | Acção      |
|                  | ftp         |              | 0          |
|                  | time        |              | 0          |
|                  | www         |              | 0          |
|                  |             | 10 • K <     | Page 1 > > |
|                  |             |              |            |

Adicionamos o novo pseudónimo do FTP.

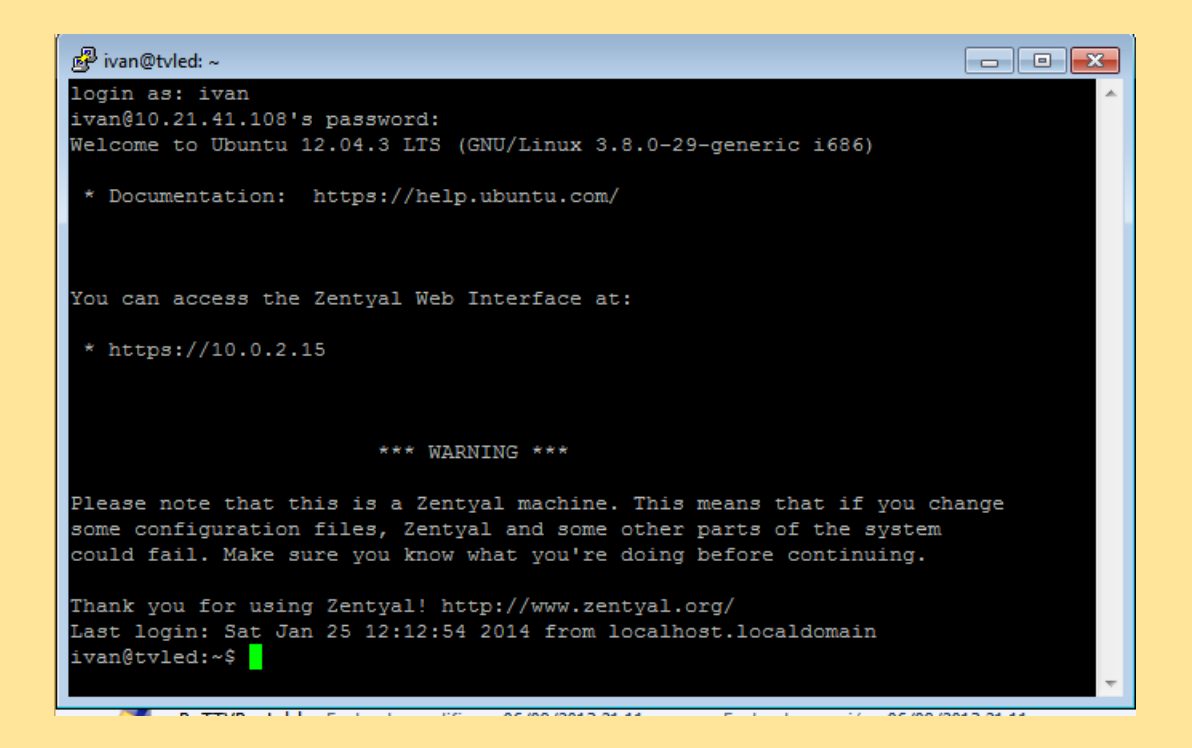

No cliente Windows, acedemos mediante SFTP ao servidor com o utilizador ivan.

C:\Users\admin>ftp ftp.serviceHD.lan Conectado a tvled.serviceHD.lan. 220 Welcome to Zentyal FTP service. Usuario (tvled.serviceHD.lan:(none>): anonymous 331 Please specify the password. Contraseña: 230 Login successful.

Também verificamos o acesso FTP anónimo.

| 😣 🗖 🗊 ftp.serviceHD.l  | an                                                  |   |
|------------------------|-----------------------------------------------------|---|
| T 🗘 - E                | - 📖 💥 🎥 🛓 🛥 🛛                                       |   |
| 🍥 ftp.serviceHD.lan 🗱  |                                                     |   |
| Inicio Subir           | Actualizar Descargar Subir Eliminar                 |   |
| /home/ivan/public_html | <b>v</b>                                            |   |
| Nombre de archivo      | ▼ Tamaño Usuario Grupo Permisos                     |   |
| 📄 hola                 | 0 ivanUSERSrw-r-r-                                  |   |
| index.html             | 🗴 Preferencias del escritorio remoto                |   |
|                        | Perfil                                              |   |
|                        | Nombre Conexión rápida                              |   |
|                        | Grupo                                               |   |
|                        | Protocolo 💿 SFTP - Transferencia segura de archivos |   |
|                        |                                                     |   |
|                        | 45FTP                                               |   |
|                        | Servidor SSH                                        |   |
|                        | Servidor ftp.serviceHD.lan                          | • |
|                        | Conjunto de caracteres                              | • |
|                        | Puta de inicio                                      |   |
|                        |                                                     |   |
|                        | Nombre de usuario                                   | _ |
|                        |                                                     |   |
|                        |                                                     |   |
|                        | Clave publica (automatico)                          |   |

No cliente Ubuntu acedemos mediante SFTP ao servidor com o utilizador *ivan* e carregamos um ficheiro.

### CA

# Emitir um novo certificado

#### Nome comum

serviceHD.lan

#### Dias para expirar

3650

Nomes alternativos Opcional | Valores multiplos separados por virgulas, único tipos válidos são: DNS, IP and email. Por exemplo, DNS:host.domain.com,IP:10.2.2.2

EMISSÃO

# Lista actual dos certificados

| Nome                                             | Estado | Data                | Acções |
|--------------------------------------------------|--------|---------------------|--------|
| Certification Authority Certificate de serviceHD | Válido | 2024-01-23 10:12:18 | ● ≛ C  |
| Zentyal                                          | Válido | 2024-01-23 10:12:18 | • ± C  |
| serviceHD.lan                                    | Válido | 2024-01-23 10:12:18 | • ± C  |

#### Criamos um certificado especificando o nome e o tempo de validez.

| erviço de c     | ertificados                              |               |         | C      |
|-----------------|------------------------------------------|---------------|---------|--------|
| Módulo          | Serviço                                  | Nome comum    | Activar | Acção  |
| FTP             | FTP                                      | Zentyal       |         | 2      |
| Servidor Web    | Servidor Web                             | serviceHD.lan |         | 2      |
| entyal Webadmin | Administração do servidor Web da Zentyal | Zentyal       |         | 1      |
|                 |                                          | 10 -          | К <     | Page 1 |

Em serviço de certificados, ativamos a opção do servidor web.

| Serviço de certificados                                   |                                                                                                 |               |   |   |  |  |  |  |  |
|-----------------------------------------------------------|-------------------------------------------------------------------------------------------------|---------------|---|---|--|--|--|--|--|
| A editar certificado<br>Módulo<br>Servidor Web<br>Serviço |                                                                                                 |               |   |   |  |  |  |  |  |
| Servidor Web<br>Nome comum<br>serviceHD.lan               |                                                                                                 |               |   |   |  |  |  |  |  |
| Activar Gerar o certi                                     | Activar   Gerar o certificado a usar CA com o nome comum definido acima     CHANGE     CANCELAR |               |   |   |  |  |  |  |  |
| Módulo Serviço Nome comum Activar Acção                   |                                                                                                 |               |   |   |  |  |  |  |  |
| FTP                                                       | FTP                                                                                             | Zentyal       |   | 2 |  |  |  |  |  |
| Servidor Web                                              | Servidor Web                                                                                    | serviceHD.lan | V | 2 |  |  |  |  |  |

Em serviço de certificados, mudamos o nome comum e adicionamos o nome com que previamente criamos o certificado (1ª imagem do CA).

| Zentyal - Autoridade Certific                                                               | ad 💽                                                                              |                                      |                      | Library                                                                                                    |                                                                   |
|---------------------------------------------------------------------------------------------|-----------------------------------------------------------------------------------|--------------------------------------|----------------------|----------------------------------------------------------------------------------------------------|-------------------------------------------------------------------|
| https://localhost:3443                                                                      | /CA/IssueCertificate                                                              | <u>O</u> rganize v                   | Clear Dov            | vnloads Search Download                                                                                                    | ds                                                                |
| Most Visited     Ozentyal.c       Maintenance        Gestão de software        Registration | Nomes alternativos Opcional         exemplo, DNS:host.domain.com,II       EMISSÃO | History Downloads Tags All Bookmarks |                      | keys-and-cert-service<br>4,6 KB – localhost:34<br>keys-and-cert-service<br>4,6 KB – localhost:34<br>keys-and-cert-service<br>4,6 KB – localhost:34 | HD.lan.tar.gz<br>43 — 14:37 = = = = = = = = = = = = = = = = = = = |
| Perfil de tráfego <                                                                         | Lista actual dos c                                                                |                                      | Estado               | 4,0 KB — IOCAINOSE 34                                                                                                    | 45 — 14.02<br>Acções                                              |
| EDACTOLICTUDE                                                                               | Certification Authority Certificate de ser                                        | rviceHD                              | Válido               | 2024-01-23 10:12:18                                                                                                    | • ± C                                                             |
|                                                                                             | Zentyal                                                                           |                                      | Válido               | 2024-01-23 10:12:18                                                                                                    | • ± C                                                             |
| Autoridade                                                                                  | www.serviceHD.lan                                                                 |                                      | Válido               | 2024-01-23 10:12:18                                                                                                    | ● <b>≛</b> C                                                      |
| Certificadora                                                                               | serviceHD                                                                         |                                      | Válido               | 2024-01-23 10:12:18                                                                                                    | • ≛ C                                                             |
| al                                                                                          | Zentyal                                                                           |                                      | Revogado             | 2014-01-25 10:35:49                                                                                                    |                                                                   |
| viço de certificados                                                                        | Zentyal                                                                           |                                      | Revogado             | 2014-01-25 10:47:45                                                                                                    |                                                                   |
| VPN <                                                                                       | Zentyal<br>serviceHD                                                              |                                      | Revogado<br>Revogado | 2014-01-25 11:12:16<br>2014-01-25 14:27:43                                                                                                    |                                                                   |
| ) NTP                                                                                       | www.serviceHD.lan                                                                 |                                      | Revogado             | 2014-01-25 14:27:30                                                                                                    |                                                                   |
| 100 C                                                                                       |                                                                                   |                                      | <u>0</u> %           |                                                                                                    |                                                                   |

Descarregar as passes do CA para a exportação aos clientes.

| ۷ | /isor de certificados:"serviceHD.lan" |                                                             |  |  |  |  |  |
|---|---------------------------------------|-------------------------------------------------------------|--|--|--|--|--|
| ſ | General Detalles                      |                                                             |  |  |  |  |  |
| ĺ | No se pudo verificar este             | e certificado porque ha caducado.                           |  |  |  |  |  |
|   | Emitido para                          |                                                             |  |  |  |  |  |
|   | Nombre común (CN)                     | serviceHD.lan                                               |  |  |  |  |  |
|   | Organización (O)                      | serviceHD                                                   |  |  |  |  |  |
|   | Unidad organizativa (OU)              | <no certificado="" de="" es="" parte="" un=""></no>         |  |  |  |  |  |
|   | Número de serie                       | 00:EC:59:A9:3A:38:2A:E3:FE                                  |  |  |  |  |  |
|   | Emitido por                           |                                                             |  |  |  |  |  |
|   | Nombre común (CN)                     | Certification Authority Certificate                         |  |  |  |  |  |
|   | Organización (O)                      | serviceHD                                                   |  |  |  |  |  |
|   | Unidad organizativa (OU)              | <no certificado="" de="" es="" parte="" un=""></no>         |  |  |  |  |  |
|   | Validez                               |                                                             |  |  |  |  |  |
|   | Emitido el                            | 25/01/2014                                                  |  |  |  |  |  |
|   | Caduca el                             | 23/01/2024                                                  |  |  |  |  |  |
|   | Huellas digitales                     |                                                             |  |  |  |  |  |
|   | Huella digital SHA1                   | 05:CF:87:96:50:0A:PZ:72:88:F5:B0:C6:91:AB:69:5B:DE:F0:B0:72 |  |  |  |  |  |
|   | Huella digital MD5                    | 9A:BF:A7:21:39:43:58:37:B3:A5:E2:4D:89:67:4A:F6             |  |  |  |  |  |
|   |                                       |                                                             |  |  |  |  |  |

| 😣 🖨 🗉 Certificate Manager                                         |                                                                                                    |                    |               |                           |            |     |  |  |
|-------------------------------------------------------------------|----------------------------------------------------------------------------------------------------|--------------------|---------------|---------------------------|------------|-----|--|--|
| Your Certificates People                                          | Servers                                                                                                    | Authorities        | Others        |                           |            |     |  |  |
| You have certificates from these escapizations that identify your |                                                                                                    |                    |               |                           |            |     |  |  |
| fournave certificates fro                                         | mineset                                                                                                    | ganizacions        |               | intil y you.              |            |     |  |  |
| Certificate Name                                                  | Securi                                                                                                    | ty Device          | Ser           | ial Number                | Expires On | EŞ. |  |  |
| ▼serviceHD                                                        |                                                                                                    |                    |               |                           |            |     |  |  |
| serviceHD.lan                                                     | Softwa                                                                                                    | re Security D      | e 00:E        | C:59:A9:3A:38:2           | 23/01/24   |     |  |  |
| serviceHD.lan                                                     | serviceHD.lan Software Security De 00:EC:59:A9:3A:38:2 23/01/24<br>serviceHD.lan Software Security De 00:EC:59:A9:3A:38:2 23/01/24 |                    |               |                           |            |     |  |  |
| <u>V</u> iew <u>B</u> acku                                        | p Ba                                                                                                    | ac <u>k</u> up All | l <u>m</u> po | r <b>t</b> <u>D</u> elete |            | ОК  |  |  |

Instalamos o CA do servidor.

|                      | Autoridad                                                                                                    | e Certif                                  | ïcadora                     |       |
|----------------------|----------------------------------------------------------------------------------------------------|-------------------------------------------|-----------------------------|-------|
|                      | 0 certificado foi em                                                                                            | itido                                     |                             |       |
|                      | Emitir um no                                                                                                    | ado                                       |                             |       |
|                      | Nome comum<br>javier@serviceHD.la<br>Dias para expirar<br>3650<br>Nomes alternativos 0<br>exemplo, DNS:host.dom | pcional Valores mu<br>ain.com,IP:10.2.2.2 | itiplos separados por virgu |       |
| javier@serviceHD.lan |                                                                                                    | Válido                                    | 2024-01-23 10:12:18         | • 2 C |

Criamos um novo certificado, esta vez para o utilizador "javier", transferimos e partilhamos.

| 😣 🗐 🗊 Certifica   | te Mana                                                           | ger     |               |        |                 |            |   |
|-------------------|-------------------------------------------------------------------|---------|---------------|--------|-----------------|------------|---|
| Your Certificates | People                                                            | Servers | Authorities   | Others |                 |            |   |
| You have certific | You have certificates from these organizations that identify you: |         |               |        |                 |            |   |
| Certificate Nam   | ne                                                                | Securi  | ty Device     | Seri   | al Number       | Expires On | Ę |
| ▼serviceHD        |                                                                   |         |               |        |                 |            |   |
| javier@servi      | ceHD.lar                                                          | Softwa  | re Security D | e 00:E | C:59:A9:3A:38:2 | 23/01/24   |   |
| serviceHD.la      | n                                                                 | Softwa  | re Security D | e 00:E | C:59:A9:3A:38:2 | 23/01/24   |   |
| serviceHD.la      | n                                                                 | Softwa  | re Security D | e 00:E | C:59:A9:3A:38:2 | 23/01/24   |   |
|                   |                                                                   |         |               |        |                 |            |   |
|                   |                                                                   |         |               |        |                 |            |   |
|                   |                                                                   |         |               |        |                 |            |   |

#### Instalamos o CA do utilizador Javier.

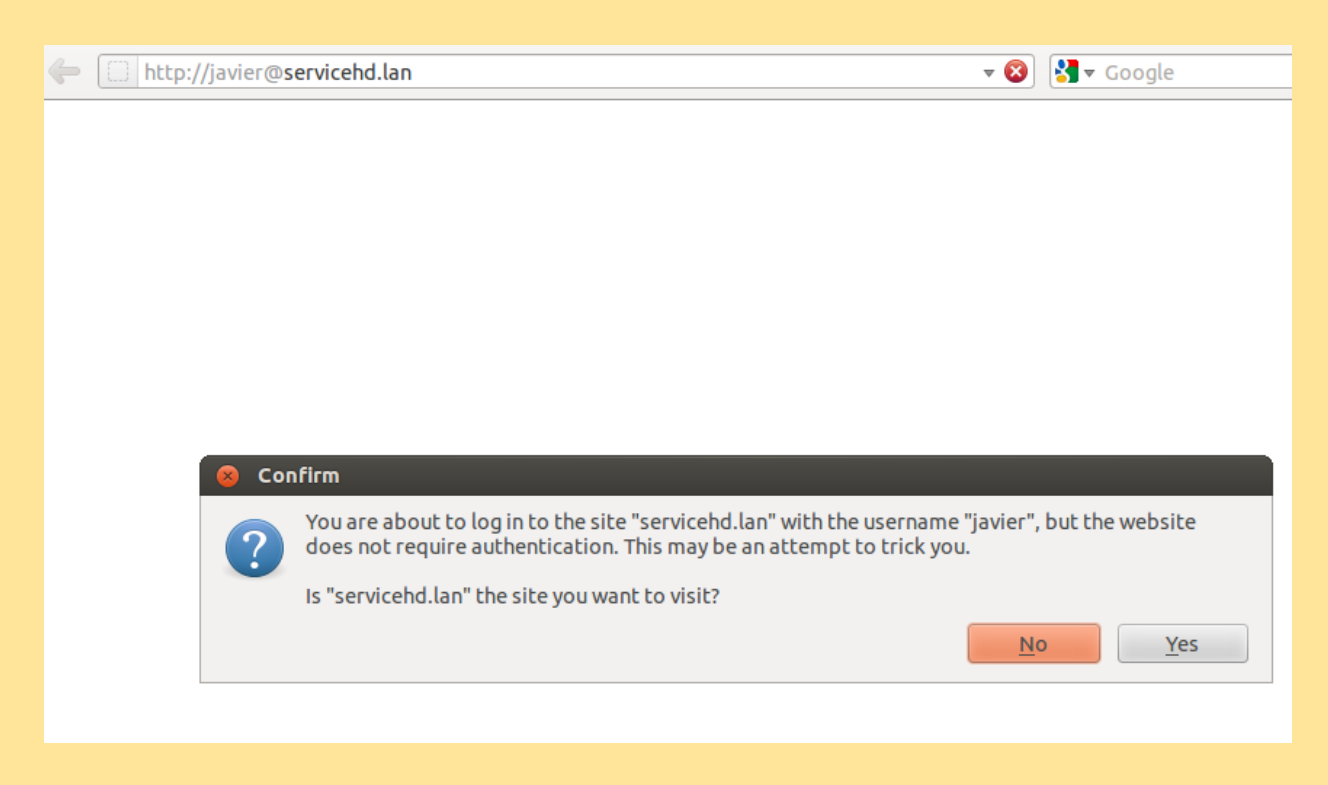

Fazemos a prova de conexão com o servidor.

| ⊗⊜<br><u>A</u> rchiv | Sin título 1.odt - Libr vo <u>E</u> ditar <u>V</u> er Inserta | eOffice Writer<br>r <u>F</u> ormato T <u>a</u> bla <u>H</u> erramientas Ve <u>n</u> tana A <u>yu</u> da                                                                                                    |
|----------------------|---------------------------------------------------------------|----------------------------------------------------------------------------------------------------|
|                      | • 🖴 🔮 🚖 🔽 [                                                   | 🔝 🖨 🚳   💖 🐯   🏑 🗇 🗊 - 🍰   🦘 - 🕐 -   👧 💷 - 📝   🔶 📼 🥤                                                                                                    |
|                      | Predeterminado 🔻                                              | Liberation Serif 🔹 12 🔹 🙈 🔌 🖺 🗄 🗮 📰 📰 📰                                                                                                    |
| L                    | ···1···2···1···2                                              | ····3····24····5····6····7···8····9····10····11····12····13····14····15····16····12····18····                                                                                                    |
|                      | hola                                                          | Firmas digitales         Los firmantes del contenido del documento son:         Firmado por       ID digital emitido por         Fecha         Javier@serviceHD.lan       Certification Authority Certifica 25/01/2014 15:03:09                                                                                                    |
| 7 6 5                |                                                               | Image: Second state of the second state of the second s |

Criamos um ficheiro e assinamos com a assinatura do utilizador, logo o enviamos via email ao novo utilizador em W7.

| ≣) Sin                                                                                                    | título 1.odt -     | Libı | eOffice Writer                                                                                 |                                                    |                                  |       |  |  |
|----------------------------------------------------------------------------------------------------|--------------------|------|------------------------------------------------------------------------------------------------|----------------------------------------------------|----------------------------------|-------|--|--|
| <u>A</u> rchivo <u>E</u> ditar <u>V</u> er <u>I</u> nsertar <u>F</u> ormato <u>T</u> abla <u>H</u> erramientas Ve <u>n</u> tana Ay <u>u</u> da |                    |      |                                                                                                |                                                    |                                  |       |  |  |
| 🖹 • 🖿 • 🗟 1 🗹 1 🗟 🖶 🖏 1 🐨 🐯 1 💥 🕒 12 • 🤞 1 🖘 🗢 • 1 🔊 🗐 • 😰 1 🔶 🌆 🌒 1 😂                                                                         |                    |      |                                                                                                |                                                    |                                  |       |  |  |
|                                                                                                    | Estilo predet      | erm  | inadd 🗨 Liberation Serif 💌                                                                     |                                                    |                                  | 🙆 • 🔏 |  |  |
| L                                                                                                    | ···· <b>1</b> ···· | 2.   | $\cdots 1_{\underline{1}} \cdots 2_{\underline{1}} \cdot 3 \cdots 4_{\underline{1}} 4 \cdot 1$ | <u>5</u> ···6···7··8··· <u>·</u> 9··· <u>1</u> 0·· | (11) + (12) + (13) + (14) + (13) | 15    |  |  |
|                                                                                                    |                    | F    | irmas digitales                                                                                |                                                    |                                  | ×     |  |  |
| -<br>-<br>-                                                                                                    |                    |      | Los firmantes del contenido del d                                                              | ocumento son:                                      |                                  |       |  |  |
| -                                                                                                    |                    |      | Firmado por                                                                                    | Id. digital emitido por                            | Fecha                            |       |  |  |
|                                                                                                    |                    |      | javier@serviceHD.lan                                                                           | Certification Authority Certificate                | 25/01/2014 15:03:09              |       |  |  |
| 4 3 2 1                                                                                                    |                    |      |                                                                                                |                                                    |                                  |       |  |  |
| × 1 · · 7 · · · 6 · · · 5 ·                                                                                                    |                    |      | No se pudo validar el certific<br>Ver certificado           Ayuda                              | ado<br>Eirmar el documento                         | <u>E</u> liminar<br>Cerrar       |       |  |  |

Verificamos a assinatura feita desde Ubuntu em W7.

# Utilizadores e grupos

| Groups Groups Mantenimiento Mantenimiento Mantenimiento                                     |                                                                                                    | × |
|---------------------------------------------------------------------------------------------|----------------------------------------------------------------------------------------------------|---|
| <ul> <li>Utilizador</li> <li>Grupo</li> <li>Contact</li> <li>Organizational Unit</li> </ul> | Adicionar grupo     Fipo     Security Group     Distribution Group     Nome do grupo     Teleoperadores |   |
|                                                                                             | Descrição Valor opcional E-mail Valor opcional ADICIONAR                                                |   |

Criamos os grupos.

| mmunity Editic Adicionar novo                                                                                                    |                           |
|----------------------------------------------------------------------------------------------------|---------------------------|
| Jsers and<br>Organizational Unit                                                                                                    | Adicionar utilizador      |
| serviceHD.lan                                                                                                    | Nome                      |
| Grups     Grups     Grup     Grups     Grups     Gr | <b>Apelido</b><br>gomez   |
| -      -        -      -        -      -        -      -        -      -                                                                                                    | Descrição Opcional        |
| Teleoperadore                                                                                                    | Password                  |
| javier (javier a<br>marcos (marc                                                                                                    | Reintroduza palavra-passe |
|                                                                                                    | Grupo                     |

Criamos os utilizadores, adicionamos os utilizadores ao correspondente grupo.

# Criar CSV

| 4                                                                                                    | STREET, AR                                                                                                    |                                                                                                    | root@tvle                                                                                 | d: /var/lib/zentyal |
|----------------------------------------------------------------------------------------------------|----------------------------------------------------------------------------------------------------|----------------------------------------------------------------------------------------------------|-------------------------------------------------------------------------------------------|---------------------|
| <u>F</u> icheiro                                                                                                    | <u>E</u> ditar                                                                                                    | <u>S</u> eparadores                                                                                                    | <u>Aj</u> uda                                                                             |                     |
| GNU na                                                                                                    | ano 2.2                                                                                                    | .6                                                                                                    | File:                                                                                     | users.csv           |
| jrodrigu<br>isanchez<br>mpuyol,m<br>cotero,c<br>mlopez,m<br>jvazquez<br>apicon,a<br>nalvarez<br>ciglesia<br>amareque<br>mabad,ma<br>jblanco, | iez,jav<br>narcos,<br>cristia<br>naria,l<br>c,jose,<br>andrea,<br>c,nerea<br>as,carl<br>e,alber<br>anolo,a<br>jesus, | ier,rodrigue<br>sanchez,abcl<br>puyol,abc123<br>n,otero,abc1<br>opez,abc123.<br>vazquez,abc1<br>picon,abc123<br>,alvarez,abc<br>os,iglesias,<br>to,mareque,a<br>bad,abc123.,<br>blanco,abc12 | z,abc123.<br>23.,<br>23.,<br>23.,<br>23.,<br>123.,<br>123.,<br>abc123.,<br>bc123.,<br>3., |                     |

Com una folha de cálculo criamos um ficheiro .CSV com os utilizadores (nome do utilizador, nome, apelidos, palavra-passe).

| A1 |            | ν 💑 Σ    | = =CONC   | ATENAR(Folla2.B3 | ;C1) |
|----|------------|----------|-----------|------------------|------|
|    | A          | В        | C         | D                | E    |
| 1  | jrodriguez | javier   | rodriguez | abc123.          |      |
| 2  | isanchez   | ivan     | sanchez   | abc123.          |      |
| 3  | mpuyol     | marcos   | puyol     | abc123.          |      |
| 4  | cotero     | cristian | otero     | abc123.          |      |
| 5  | mlopez     | maria    | lopez     | abc123.          |      |
| 6  | jvazquez   | jose     | vazquez   | abc123.          |      |
| 7  | apicon     | andrea   | picon     | abc123.          |      |
| 8  | nalvarez   | nerea    | alvarez   | abc123.          |      |
| 9  | ciglesias  | carlos   | iglesias  | abc123.          |      |
| 10 | amareque   | alberto  | mareque   | abc123.          |      |
| 11 | mabad      | manolo   | abad      | abc123.          |      |
| 12 | jblanco    | jesus    | blanco    | abc123.          |      |
| 13 |            |          |           |                  |      |

# Adicionar clientes Windows e Linux ao domínio.

| Componente                       | Latest Version |  |
|----------------------------------|----------------|--|
| Antivirus                        | 3.3            |  |
| Backup                           | 3.3.1          |  |
| Bandwidth Monitor                | 3.3.1          |  |
| Captive Portal                   | 3.3            |  |
| DHCP Service                     | 3.3            |  |
| File Sharing and Domain Services | 3.3.3          |  |
| Groupware (Zarafa)               | 3.3            |  |
| HTTP Proxy (Cache and Filter)    | 3.3.2          |  |
| IPsec and L2TP/IPsec             | 3.3            |  |

#### Instalar o serviço Samba (para clientes Windows acederem ao domínio).

| Configurar módul                                       | o: File Sharing an ×                                          |   |
|--------------------------------------------------------|---------------------------------------------------------------|---|
| Activando este modulo<br>no sistema. <u>Click para</u> | são efectuadas algumas modificações<br><b>ver os detalhes</b> | V |
|                                                        |                                                               |   |
|                                                        |                                                               |   |
| Correio electrónico                                    | Rede, Users and Computers                                     |   |
| File Sharing and Domain Services                       | Rede, NTP, DNS, Users and Computers                           |   |

Ativar o serviço.

| Definições                                                                           |          |
|--------------------------------------------------------------------------------------|----------|
| Server Role                                                                          |          |
| Domain controller                                                                    | <u>.</u> |
| Realm<br>SERVICEHD.LAN                                                               |          |
| NetBIOS domain name                                                                  |          |
| SERVICEHD                                                                            |          |
| NetBIOS computer name<br>tvled<br>Server description                                 |          |
| Zentyal Server                                                                       |          |
| <ul> <li>✓ Activar perfis móveis</li> <li>Letra da partição</li> <li>N: ▼</li> </ul> |          |
| CHANGE                                                                               |          |

### Criamos o domínio com o nome SERVICEHD.

|                                                                                                    |                           | Crupes de utilizadores |   |
|----------------------------------------------------------------------------------------------------|---------------------------|------------------------|---|
| Domain Controllers                                                                                                    | Nome                      | Grupos de utilizadores |   |
| - Badministradores                                                                                                    | ivan                      | -                      | + |
|                                                                                                    | Apelido                   | Contables              | × |
| 🛛 📇 Domain Admins                                                                                                    | otero                     | Domain Admins          | × |
| <ul> <li><sup>m</sup> <sup>1</sup> <sup>1</sup> <sup>1</sup> <sup>1</sup> <sup>1</sup> <sup>1</sup> <sup>1</sup> <sup>1</sup> <sup>1</sup> <sup>1</sup></li></ul> | Descrição <i>Opcional</i> |                        |   |
| <ul> <li>Releoperadores</li> <li>Teleoperadores</li> </ul>                                                                                                    | E-MailOpcional            |                        |   |
| 🖥 🂑 Guest (Guest)                                                                                                    | L                         |                        |   |
| 🔒 ivan (ivan otero)                                                                                                    | User quota (MB)           |                        |   |
| 👗 javier (javier abad)                                                                                                    | 1000                      |                        |   |

Adicionamo ao *ivan* a posibilidade de adicionar equipas ao domínio Zentyal.

| 9 | Propiedades del sistema                                                                                                    | Buscar en el Panel de control                                                                                                    |
|---|----------------------------------------------------------------------------------------------------|----------------------------------------------------------------------------------------------------|
|   | Cambios en el dominio o el nombre del equipo                                                                                                   | Seguridad de Windows                                                                                                    |
| • | Puede cambiar el nombre y la pertenencia de este equipo.<br>cambios podrían afectar al acceso a los recursos de red. <u>In<br/>información</u> | Cambios en el dominio o el nombre del equipo<br>Escriba el nombre y la contraseña de una cuenta con permiso para unirse<br>al dominio. |
|   | Nombre de equipo:                                                                                                    |                                                                                                    |
| 9 | tablet                                                                                                    |                                                                                                    |
| 9 | Nombre completo de equipo:<br>tablet<br>Más                                                                                                    | Nombre de usuario           Contraseña           Dominio: SERVICEHD.LAN                                                                |
|   | Miembro del                                                                                                    |                                                                                                    |
|   | Dominio:     SERVICEHD.LAN                                                                                                    | Aceptar                                                                                                    |
|   | Grupo de trabajo:     WORKGROUP                                                                                                    | erativo de 64 bits<br>táctil o manuscrita no está disponible para esta pantalla                                                        |
|   | Aceptar                                                                                                    |                                                                                                    |

### Adicionamos o cliente Win7 ao domínio.

|    |                                                                                           |                                                                 | on op i 100m    |                                                                                    |                          |
|----|-------------------------------------------------------------------------------------------|-----------------------------------------------------------------|-----------------|------------------------------------------------------------------------------------|--------------------------|
| Má | quina Ver Dispositivos Ayuda                                                              |                                                                 |                 |                                                                                    |                          |
|    |                                                                                           |                                                                 |                 |                                                                                    |                          |
| a  | · · · · · · · · · · · · · · · · · · ·                                                     |                                                                 |                 |                                                                                    | I Danal da control       |
| 0  | Propiedades del sistema                                                                   |                                                                 | 23              |                                                                                    | Punel de control         |
|    | Cambios en el dominio o el nom                                                            | ore del equipo                                                  | so remoto       | l equipo                                                                           |                          |
| () | Puede cambiar el nombre y la perter<br>cambios podrían afectar al acceso a<br>información | nencia de este equipo. Los<br>a los recursos de red. <u>Más</u> | equipo          |                                                                                    |                          |
| ۲  |                                                                                           |                                                                 |                 | . Dessent des textes las                                                           |                          |
| 0  | Nombre de equipo:<br>w7                                                                   |                                                                 | 0               | n. Reservados todos los                                                            |                          |
| () | Nombre completo de equipo:                                                                |                                                                 |                 |                                                                                    |                          |
|    | w7                                                                                        | Cambios en el dominio o                                         | el nombre del o | equipo 🔀                                                                           |                          |
|    | Miembro del                                                                               | <b>()</b> Se unió corre                                         | ctamente al dor | ninio serviceHD.lan.                                                               |                          |
|    | serviceHD.lan                                                                             |                                                                 |                 | nible                                                                              |                          |
|    | © Grupo de trabajo:<br>WORKGROUP                                                          |                                                                 |                 | Aceptar                                                                            | GHz 2.74 GHz             |
|    |                                                                                           |                                                                 |                 | erativo de 64 bits                                                                 |                          |
|    |                                                                                           | ceptar Cancelar                                                 |                 | táctil o manuscrita no está dispon                                                 | ible para esta pantalla  |
|    |                                                                                           |                                                                 |                 | o de trabajo del equipo                                                            |                          |
|    |                                                                                           | Aceptar Cancelar                                                | Aplicar         |                                                                                    | Cambiar<br>configuración |
|    |                                                                                           | Ceptar Cancelar                                                 | Aplicar         | етатичо de о4 риз<br>táctil o manuscrita no está dispon<br>p de trabajo del equipo | iible para esta pa       |

| Tareas iniciales              |                           |
|-------------------------------|---------------------------|
| Conectarse a un proyector     |                           |
| Conexión a Escritorio remoto  | javier                    |
| Notas rápidas                 | Documentos                |
| Recortes                      | Imágenes                  |
|                               | Música                    |
|                               | Equipo                    |
| Paint                         | Panel de control          |
| Visor de XPS                  | Dispositivos e impresoras |
| Fax y Escáner de Windows      | Programas predeterminados |
| Lupa                          | Ayuda y soporte técnico   |
| Todos los programas           |                           |
| Buscar programas y archivos 🔎 | Apagar 🕨                  |
| 📀 🙆 🚞                         |                           |

Início com o utilizador Javier.

| 🔾 🗸 🖉 🖉 🗸 Equipo                                                      | ► ► ► ► ► ► ► ► ► ► ► ► ► ► ► ► ► ► ►                                                                                                    |
|-----------------------------------------------------------------------|----------------------------------------------------------------------------------------------------|
| Organizar 🔻 Propieda                                                  | ades del sist na Desinstalar o cambiar un programa Conectar a unidad de red »                                                                                            |
| ★ Favoritos<br>↓ Descargas<br>■ Escritorio<br>☑ Sitios recientes      | <ul> <li>Unidades de disco duro (1)</li> <li>Disco local (C:)</li> <li>10,8 GB disponibles de 19,8 GB</li> <li>Dispositivos con almaconamionto extra(blo (1))</li> </ul> |
| <ul> <li>Bibliotecas</li> <li>Documentos</li> <li>Imágenes</li> </ul> | Unidad de CD (D:)                                                                                                    |
| <ul> <li>Música</li> <li>Vídeos</li> <li>Equipo</li> </ul>            | javier (\\tvled.SERVICEHD.LAN) (N:)<br>999 MB disponibles de 0,97 GB                                                                                                    |
| 🗣 Red                                                                 |                                                                                                    |

Pasta de rede do utilizador Javier.

# Samba

| A edita   | ar partilha                     |                                                       |                                                   |                                    |                                    |                                |                                |
|-----------|---------------------------------|-------------------------------------------------------|---------------------------------------------------|------------------------------------|------------------------------------|--------------------------------|--------------------------------|
| 🗹 Activ   | ado                             |                                                       |                                                   |                                    |                                    |                                |                                |
| Nome da   | a partilha                      |                                                       |                                                   |                                    |                                    |                                |                                |
| comun     |                                 |                                                       |                                                   |                                    |                                    |                                |                                |
| Caminho   | o da partilha                   | Directory under .<br>File system path w               | <i>Zentyal</i> will autor<br>vill allow you to sl | matically creat<br>hare an existir | te the share.di<br>ng directory wi | rectory in /h<br>thin your fil | nome/samba/shares<br>le system |
| Directo   | ório na Zenty                   | al _                                                  | - /comun                                          |                                    |                                    |                                |                                |
| Comenta   | ário                            |                                                       |                                                   |                                    |                                    |                                |                                |
| comun     |                                 |                                                       |                                                   |                                    |                                    |                                |                                |
| □ Acess   | o de convidad<br>/ ACLs recursi | <b>do  </b> Esta partilha<br><b>ively  </b> ACL chang | não necessitará<br>Jes replace all per            | de autenticaç<br>rmissions on s    | ão<br>ubfolders of th              | is share.                      |                                |
| CHAN      | GE CANCE                        | LAR                                                   |                                                   |                                    |                                    |                                |                                |
| Activado  | Nome da<br>partilha             | Caminho da<br>partilha                                | Comentário                                        | Acesso de<br>convidado             | Apply ACLs<br>recursively          | Controle<br>de<br>acesso       | Acção                          |
| acita/Con | somun                           | /comun                                                | comun                                             |                                    |                                    | *                              | 0 🖌                            |

Criamos a partilha *comun*.

| Partilhas                                          | > comun                                            |
|----------------------------------------------------|----------------------------------------------------|
| Controle de                                        | acesso                                             |
| A adicionar um<br>Utilizador/Grupo<br>Grupo +   To | novo ACL                                           |
| Permissões<br>Seja cauteloso se pe                 | ermitir privilégios administrator. O utilizador po |
| + ADICIONAR                                        | CANCELAR                                           |

Partilhamos a pasta comum e adicionamos permissões de leitura e escritura.

Javier Abad Álvarez - Iván Darío Otero López

| Proba                       |                                         |  |
|-----------------------------|-----------------------------------------|--|
| A Tecnicos                  | Modules configuration                   |  |
|                             | ✓ Directório partilhado para este grupo |  |
| Users 🛛                     |                                         |  |
| 📲 Guest (Invitado -)        | Nome do directório:                     |  |
| ivan (ivan otero)           | tecnicos                                |  |
| iavier (javier abad)        | CHANGE APAGAR                           |  |
| ···· 👗 marcos (marcos vence |                                         |  |

No grupo, no final, adicionamos o nome do diretório comum ao todos os membros desse grupo

| <pre>Eicheiro Editar Separadores Ajuda utilizador@tvled:~\$ sudo su [sudo] password for utilizador: root@tvled:/home/utilizador# cd root@tvled:/home# ls Administrator aquota.user ivan lost+found rober utilizador aquota.group Guest javier marcos samba root@tvled:/home# cd samba/ root@tvled:/home/samba# ls profiles shares root@tvled:/home/samba# cd profiles/ root@tvled:/home/samba#/crofiles# ls</pre> |                                                                                                    |
|----------------------------------------------------------------------------------------------------|----------------------------------------------------------------------------------------------------|
| utilizador@tvled:~\$ sudo su<br>[sudo] password for utilizador:<br>root@tvled:/home/utilizador# cd<br>root@tvled:/home# ls<br>Administrator aquota.user ivan lost+found rober utilizador<br>aquota.group Guest javier marcos samba<br>root@tvled:/home# cd samba/<br>root@tvled:/home/samba# ls<br>profiles shares<br>root@tvled:/home/samba# cd profiles/<br>root@tvled:/home/samba# cd profiles/                |                                                                                                    |
| root@tvled:/home/samba# cd profiles/<br>root@tvled:/home/samba/profiles# ls                                                                                                    | <br>lost+found rober utilizador<br>ier marcos samba                                                                    |
| Administrator Guest ivan ivan.V2 javier javier.V2 marcos rober<br>root@tvled:/home/samba/profiles# cd<br>root@tvled:/home/samba# ls<br>profiles shares<br>root@tvled:/home/samba# cd shares/<br>root@tvled:/home/samba/shares# ls<br>comun contable contables mantenimiento tecnico tecnicos teleoperadores<br>root@tvled:/home/samba/shares#                                                                     | iles/<br># ls<br>n.V2 javier javier.V2 marcos rober<br># cd<br>es/<br>ls<br>tenimiento tecnico tecnicos teleoperadores |

Verificamos as pastas partilhadas, utilizadores e o seu perfil móvel.

| G Red > 1                                                                                             | TVLED >                            | ▼ 🍫 Buscar TVLED                                                         | <mark>×</mark> ם ــ |
|----------------------------------------------------------------------------------------------------|------------------------------------|--------------------------------------------------------------------------|---------------------|
| Organizar ▼ Buscar e<br>★ Favoritos<br>Descargas<br>Escritorio<br>Sitios recientes                    | n Active Directory Centro de redes | y recursos compartidos »<br>contable<br>Compartir<br>Sysvol<br>Compartir |                     |
| <ul> <li>Bibliotecas</li> <li>Documentos</li> <li>Imágenes</li> <li>Música</li> <li>Vídeos</li> </ul> | Compartir                          | Compartir                                                                |                     |

Pastas partilhadas em W7.

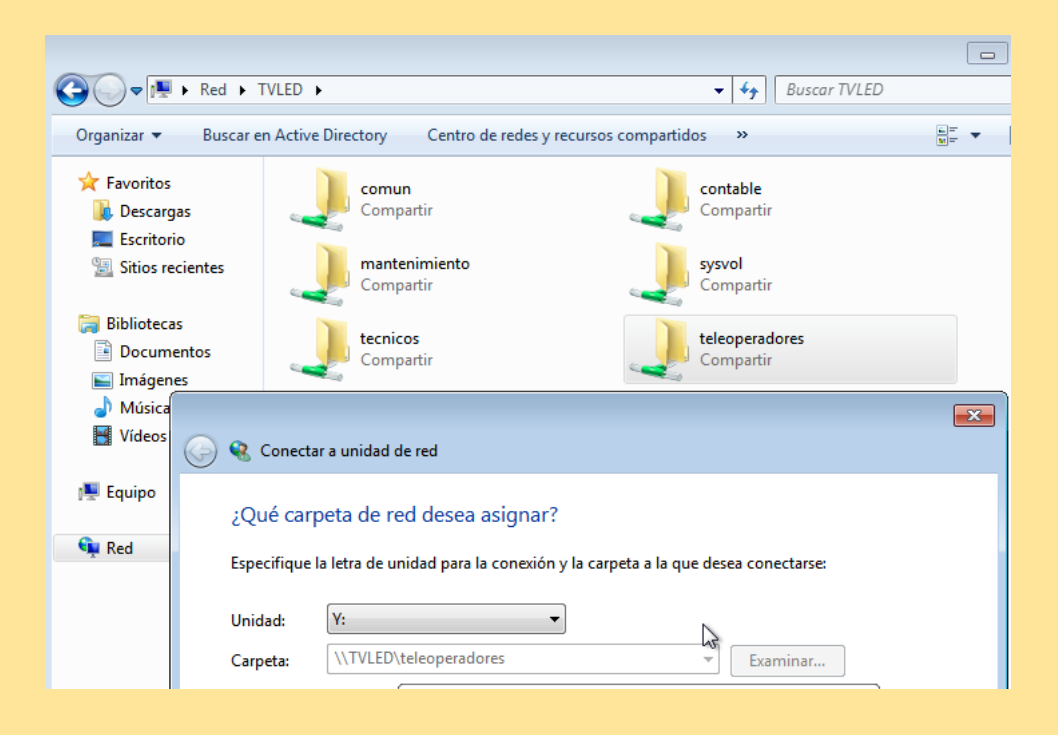

Cada utilizador deve associar manualmente uma letra às pastas partilhadas

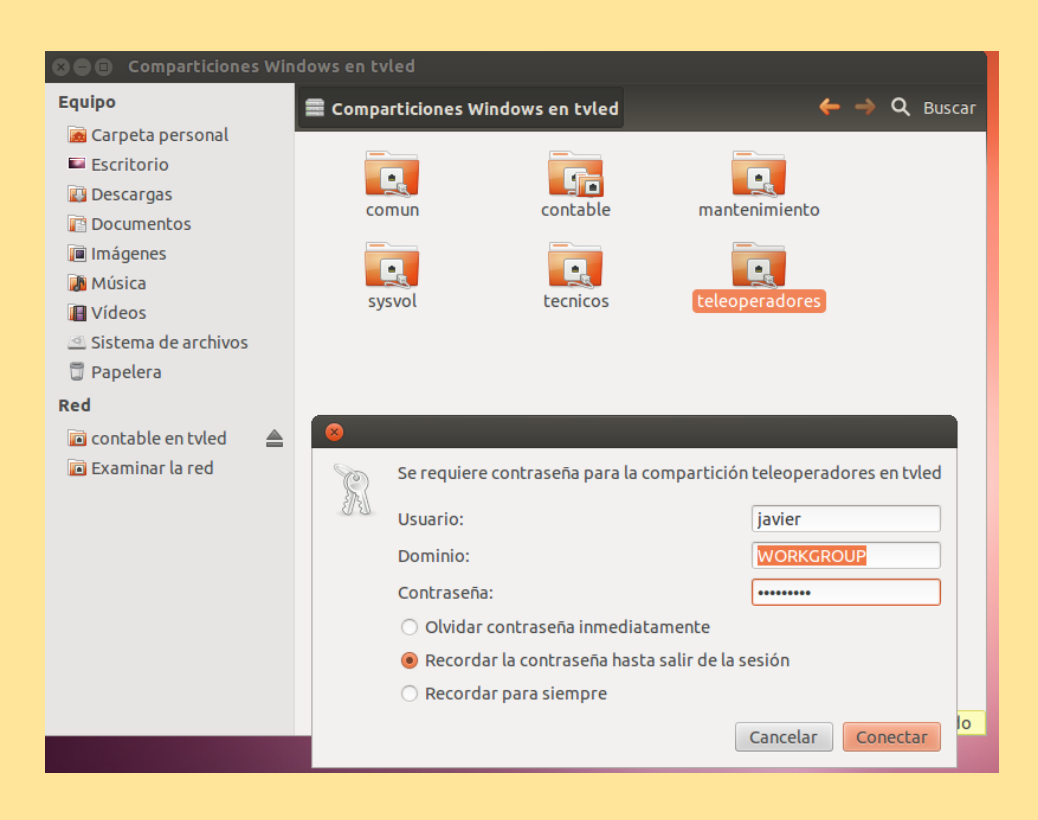

#### Acesso às pastas partilhadas em Ubuntu

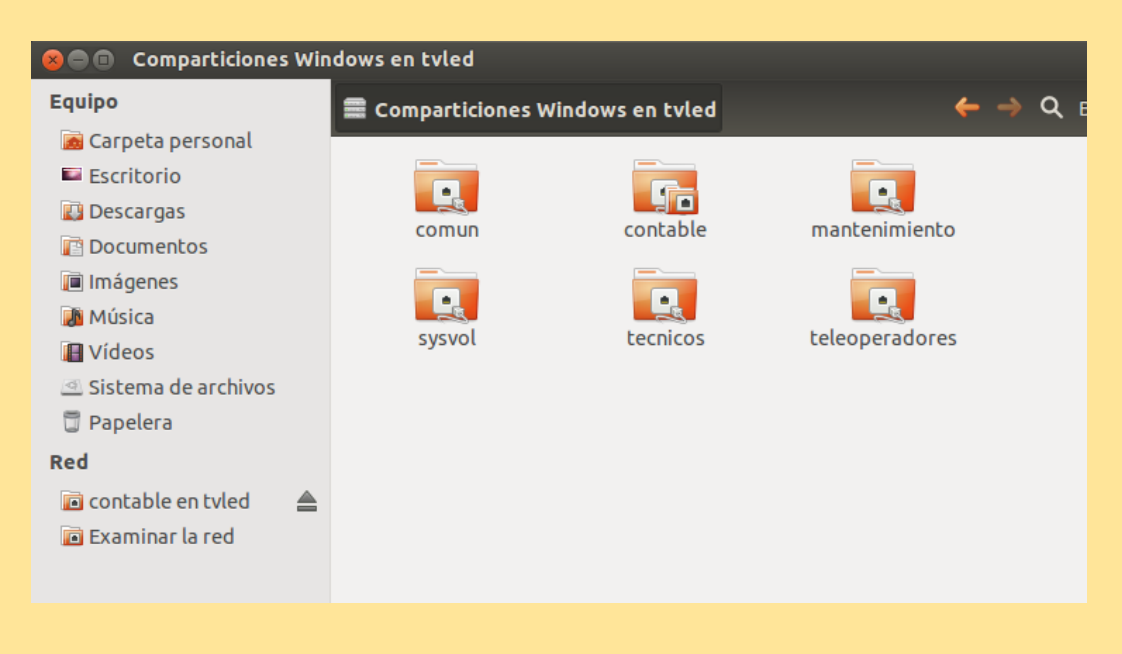

Pastas partilhadas em Ubuntu.

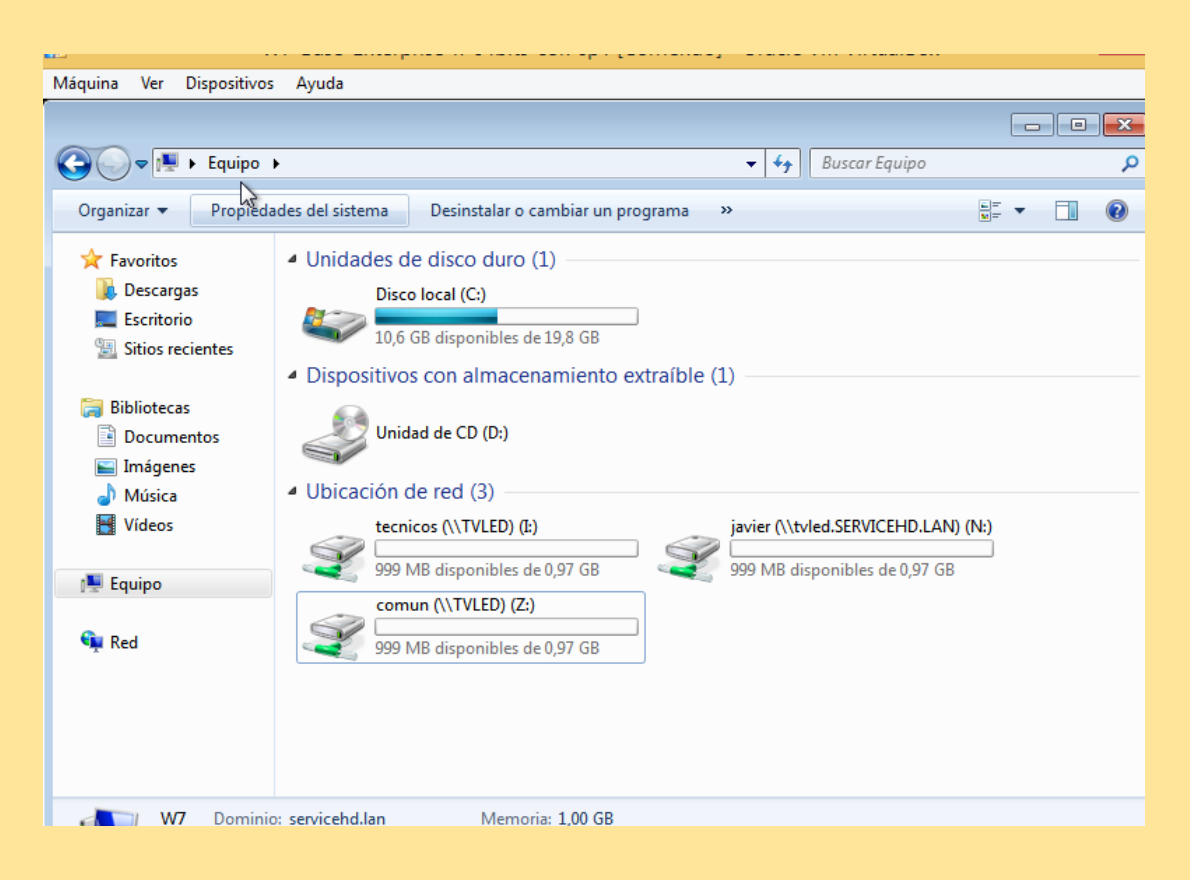

Pastas partilhadas com utilizador javier (técnicos, comum e a sua pasta pessoal).

### Juntar Ubuntu ao domínio LDAP mediante likewise

| GNU nano 2                                                                                                    | .2.6                                                                                                   | Archivo:                            | /etc/lightdm/lightdm.conf |
|----------------------------------------------------------------------------------------------------|----------------------------------------------------------------------------------------------------|-------------------------------------|---------------------------|
| [SeatDefault<br>autologin-gu<br>autologin-us<br>autologin-us<br>autologin-se<br>user-session<br>greeter-sess<br>allow-guest=<br>greeter-show | s]<br>est=false<br>er=<br>er-timeout=<br>ssion=light<br>=ubuntu<br>ion=unity-g<br>false<br>-manual-log | 0<br>dm-autolo<br>reeter<br>in=true | ogin                      |
|                                                                                                    |                                                                                                    |                                     |                           |

Inserir as duas últimas linhas no ficheiro /etc/lightdm/lightdm.conf para não permitir o acesso de convidado.

[global]

## Browsing/Identification ###

# Change this to the workgroup/NT-domain name your Samba server will part of workgroup = serviceHD.lan

Inserir o nome do domínio no parágrafo WORKGROUP:

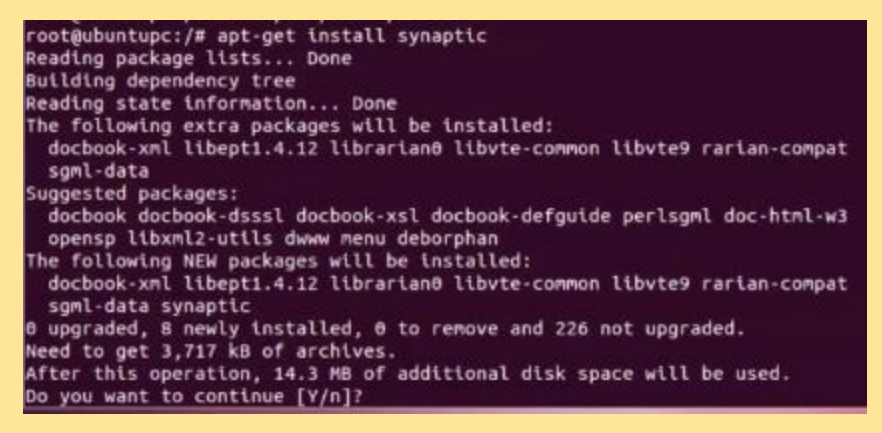

Instalar o pacote "synaptic".

| 😣 🗐 🗊 🛛 Gestor de paquete   | s Synaptic                                  |                                            |        |
|-----------------------------|---------------------------------------------|--------------------------------------------|--------|
| Archivo Editar Paquete Co   | onfiguración Ayuda                          |                                            |        |
| . C 🏟                       | <ul> <li>√.</li> <li>4</li> </ul>           | Filtro rápido                              | D      |
| Recargar Marcar todas las a | actualizaciones Aplicar Propied             | dades likewise                             | Buscar |
| Todo                        | E Paquete                                   | Versión instalada Última versión D         | escri  |
| Administración del sistem   | 🔲 likewise-open-gui                         | 6.1.0.406-0ubuntu5 6.1.0.406-0ubuntu5 D    | eskto  |
| Administración del sistema  | 🔲 likewise-open                             | 6.1.0.406-0ubuntu5 6.1.0.406-0ubuntu5 A    | uther  |
| Administración del sistema  | likewise-open5                              | 6.1.0.406-0ubuntu5 tr                      | ansit  |
| Administración del sistema  | likewise-open5-eventlog                     | 6.1.0.406-0ubuntu5 tr                      | ansit  |
| Autoría de TeX              | (() · · · · · · · · · · · · · · · · · ·     |                                            | Þ      |
|                             | Authentication services for A               | Active Directory domains                   | F      |
| Secciones                   | Obtener captura de pantalla Ob              | otener registro de cambios                 |        |
| Estado                      | Likewise Open integrates Unix des           | sktops and servers into an Active Director |        |
| Origen                      | environment by joining hosts to th          | e domain and letting Unix applications an  | d i    |
| Filtros                     | services authenticate Windows us<br>Service | ers and groups via the PAM and Name        |        |
| Resultados de la búsqueda   | Switch libraries.                           |                                            |        |
| Architecture                | (4(                                         |                                            |        |

16 paquetes listados, 1385 instalados, 0 rotos, 0 para instalar/actualizar, 0 para desinstalar

Entrar em synaptic e instalar o pacote *likewise-open-gui*.

| 😣 Likewise AD Settings                      |   |  |  |  |
|---------------------------------------------|---|--|--|--|
| Active Directory Membership                 |   |  |  |  |
| Status: Joined                              |   |  |  |  |
| 💻 Computer Name: 🛛 administrador-virtualbox |   |  |  |  |
| Domain: SERVICEHD.LAN                       | J |  |  |  |
| Cerrar Cerrar                               | ] |  |  |  |

Entrar no likewise e inserir o nome do domínio.

| administ   | rador <sup>.</sup> |   |  |  |  |
|------------|--------------------|---|--|--|--|
| alumno     |                    |   |  |  |  |
| ivan ·     |                    |   |  |  |  |
| profe      |                    |   |  |  |  |
| Iniciar se | sión               | 0 |  |  |  |
| ivan       |                    | > |  |  |  |
|            |                    |   |  |  |  |
|            |                    |   |  |  |  |

Reiniciar o PC e iniciar com um utilizador do domínio.

# Área do utilizador

| Bandwidth Monitor                             | 3.3.1                  |                  |
|-----------------------------------------------|------------------------|------------------|
| Capt A instalar pacotes                       | ×                      |                  |
| рнс                                           |                        |                  |
| Grou                                          |                        |                  |
| нття 🚺 Os seguintes pacotes serão instalados: |                        |                  |
| IPse                                          |                        |                  |
| Intru                                         |                        |                  |
| Jabb User Corner                              |                        |                  |
| Mail                                          |                        |                  |
| Орен                                          |                        |                  |
| Print                                         | CANCELAR OK            |                  |
| RADIUS                                        | 3.3                    |                  |
| UPS Management                                | 3.3                    |                  |
| User Corner                                   | 3.3                    |                  |
|                                               | 🛓 INSTALAÇÃO 🕑 LISTA I | DE ACTUALIZAÇÕES |

Instalamos o pacote de área do utilizador.

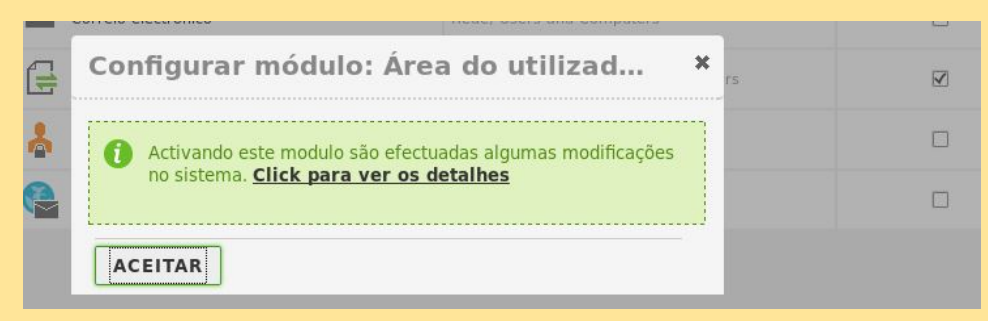

Ativamos a área do utilizador

| a do      | o uti             | lizad    | or            |
|-----------|-------------------|----------|---------------|
| Concluído | þ                 |          |               |
| eral      | config            | uratio   | n             |
|           |                   |          |               |
|           |                   |          |               |
| NGE       |                   |          |               |
|           |                   |          |               |
|           | concluída<br>eral | a do uti | a do utilizad |

Configuramos o porto da área do utilizador.

| ← ▲ https://10.21.41.108:8888 | ר ער פון איז איז איז איז איז איז איז איז איז איז |
|-------------------------------|--------------------------------------------------|
|                               | 2                                                |
|                               | zentyal                                          |
|                               | Área do utilizador                               |
|                               | Utilizador                                       |
|                               | ivan                                             |
|                               | Password                                         |
|                               | •••••                                            |
|                               | ENTER<br>Created by Zentyal S.L.                 |

No cliente Windows ou Ubuntu fazemos a prova com o utilizador ivan.

| ← ▲ https://10.21.41.108:888                 | 38/Users/View/Password                      | ☆ マ C 🛽 🗧 🗸 Google |
|----------------------------------------------|---------------------------------------------|--------------------|
| <b>O</b> zentyal                             | Community Edition                           |                    |
| VerDação de correio<br>electrónico de contas | Gestão de pala                              | vras-passe         |
| Password                                     | Password                                    |                    |
| Created by <u>Zentyal S.L.</u>               | New password   Reintroduza a nova palavra-p | asse               |
|                                              | CHANGE                                      |                    |

Este utilizador pode mudar a sua própria palavra-passe.

# Impressão

| Bant A instalar pacote          | s X                                    |   |
|---------------------------------|----------------------------------------|---|
|                                 |                                        |   |
| DHC Confirm packages to install |                                        |   |
| Grou 🕕 Os seguintes pacotes s   | serão instalados:                      |   |
| нтті Е                          | ······································ |   |
| IPse                            |                                        |   |
| Intru Printer Sharing           |                                        |   |
| Jabb Service                    |                                        |   |
| Mail                            |                                        |   |
| Орен                            | CANCELAR                               |   |
| Printer Sharing Service         | 3.3                                    | Z |

Instalamos o pacote de Impressão.

| 22 | Configurar módulo: Impressoras                                                                             | × |
|----|----------------------------------------------------------------------------------------------------|---|
|    | Activando este modulo são efectuadas algumas modificações<br>no sistema. <u>Click para ver os detalhes</u> |   |
|    | ACEITAR                                                                                                    |   |

Ativamos o pacote

| ha de impres 🕻   | 3 🕒 🔁 Add Printe                                                                                                    | er - CUPS 1.5.3                                                                                                    |                                                                                                    |                                                                                                    |
|------------------|----------------------------------------------------------------------------------------------------|----------------------------------------------------------------------------------------------------|----------------------------------------------------------------------------------------------------|----------------------------------------------------------------------------------------------------|
| calhost:631/admi | ìn/                                                                                                    |                                                                                                    |                                                                                                    |                                                                                                    |
| 🛟 zentyal.com    | 😋 zentyal.org                                                                                                    | ODocumentati                                                                                                    | on <mark>O</mark> Forum OOn                                                                                                    | ine Store                                                                                                    |
| ome Adn          | ninistration                                                                                                    | Classes                                                                                                    | Online Help                                                                                                    | Jobs                                                                                                    |
| Printer          |                                                                                                    |                                                                                                    |                                                                                                    |                                                                                                    |
| Local Pr         | rinters: O HP<br>O HP                                                                                                    | Printer (HPLIP)<br>Fax (HPLIP)                                                                                                    | )                                                                                                    |                                                                                                    |
| red Network Pr   | rinters:                                                                                                    |                                                                                                    |                                                                                                    |                                                                                                    |
| her Network Pr   | rinters:  Inte Inte Inte Inte App Inte LP Inte Reference Reference | ernet Printing Pr<br>ernet Printing Pr<br>ernet Printing Pr<br>pSocket/HP Jett<br>ernet Printing Pr<br>D/LPR Host or F<br>ernet Printing Pr                                                                                                    | otocol (ipp)<br>otocol (https)<br>otocol (ipps)<br>Direct<br>otocol (ipp14)<br>Printer<br>otocol (http)<br>idler                                                                                                    |                                                                                                    |
|                  | ha de impres E<br>icalhost:631/adm<br>2 zentyal.com<br>ome Adr<br>Printer<br>Local Pr<br>ired Network Pr<br>ther Network Pr                                                                                                    | ha de impres  Calhost:631/admin/ Calhost:631/admin/ Calhost:631/adm | ha de impres  Calhost:631/admin/ Calhost:631/admin/ Carentyal.com Carentyal.org Occumentati Ome Administration Classes  Printer  Local Printers:  HP Printer (HPLIP) HP Fax (HPLIP) HP Fax (HPLIP) HP Fax (HPLIP) Her Network Printers: Her Network Printers: Her Net | ha de impres  Add Printer - CUPS 1.5.3 Add Printer - CUPS 1.5.3 Add Printer - CUPS 1.5.3 Calhost:631/admin/ Calaboration Classes Online Help Administration Classes Online Help Administration Classes Online Help Administration Classes Online Help Administration Classes Online Help Administration Classes Online Help Administration Classes Online Help Administration Classes Online Help Administration Classes Online Help Administration Classes Online Help Administration Classes Online Help Administration Classes Online Help Internet Printing Protocol (ipp) Internet Printing Protocol (ipps) AppSocket/HP JetDirect Internet Printing Protocol (ipp14) LPD/LPR Host or Printer Internet Printing Protocol (intp) Declared Fore Mediate |

Selecionamos a opção IPP para protocolo seguro e poder depois adicionar a impressora nos clientes.

| onnection | socket://impresora.serviceHD.lan    |
|-----------|-------------------------------------|
|           | Examples:                           |
|           | http://hostname:631/ipp/            |
|           | http://hostname:631/ipp/port1       |
|           | ipp://hostname/ipp/                 |
|           | <pre>ipp://hostname/ipp/port1</pre> |
|           | lpd://hostname/queue                |
|           | socket://hostname                   |
|           | socket://hostname:9100              |

Adicionamos a conexão para os utilizadores acederem à impressora na rede.

| Name:       | serviceHD                                                         |
|-------------|-------------------------------------------------------------------|
|             | (May contain any printable characters except "/", "#", and space) |
| escription: | Aula 21                                                           |
|             | (Human-readable description such as "HP LaserJet with Duplexer")  |
| Location:   | Aula 21                                                           |
|             | (Human-readable location such as "Lab 1")                         |
| onnection:  | socket://impresora.serviceHD.lan                                  |
| Sharing:    | Share This Printer                                                |
|             | Continue                                                          |

Adicionamos o nome da impressora.

| Add Printer              |                                                                                                |
|--------------------------|------------------------------------------------------------------------------------------------|
| Name:<br>Description:    | serviceHD<br>Aula 21                                                                           |
| Location:<br>Connection: | Aula 21<br>socket://impresora.serviceHD.lan                                                    |
| Sharing:                 | Share This Printer                                                                             |
| Make:                    | Dymo<br>Epson<br>Fujitsu<br>Generic<br>Genicom<br>Heidelberg<br>Hitachi<br>HP<br>IBM<br>Imagen |
| Or Provide a PPD File:   | Browse No file selected.                                                                       |
|                          | Aug Finitei                                                                                    |

Selecionamos o modelo da impressora.

| Name: ser                   | viceHD                                                                                                    |          |
|-----------------------------|----------------------------------------------------------------------------------------------------|----------|
| Description: Aul            | a 21                                                                                                    |          |
| Location: Aul               | a 21                                                                                                    |          |
| Connection: soc             | ket://impresora.serviceHD.lan                                                                                                    |          |
| Sharing: Sha                |                                                                                                    |          |
| Make: HP                    | Select Another Make/Manufacturer                                                                                                    |          |
| Model: HP<br>HP<br>HP<br>HP | LaserJet 4200 pcl3, hpcups 3.12.2 (en)<br>LaserJet 4240 Foomatic/Postscript (en)<br>LaserJet 4240 pcl3, hpcups 3.12.2 (en)<br>LaserJet 4250 Foomatic/Postscript (en)                                            | <u>^</u> |
| HP<br>HP<br>HP<br>HP        | LaserJet 4250 pcl3, hpcups 3.12.2 (en)<br>LaserJet 4300 Foomatic/Postscript (en)<br>LaserJet 4300 Foomatic/pxlmono (en)<br>LaserJet 4300 pcl3, hpcups 3.12.2 (en)<br>LaserJet 4345 MFP Foomatic/Postscript (en) | e.       |

Selecionamos o modelo da impressora.

| Media Size:           | A4 210x297mm  | 0 |
|-----------------------|---------------|---|
| ouble-Sided Printing: | Off 🔷         |   |
| Media Source:         | Auto-Select 🗘 |   |
| Print Quality:        | Normal 🗘      |   |

Selecionamos as características da impressora.

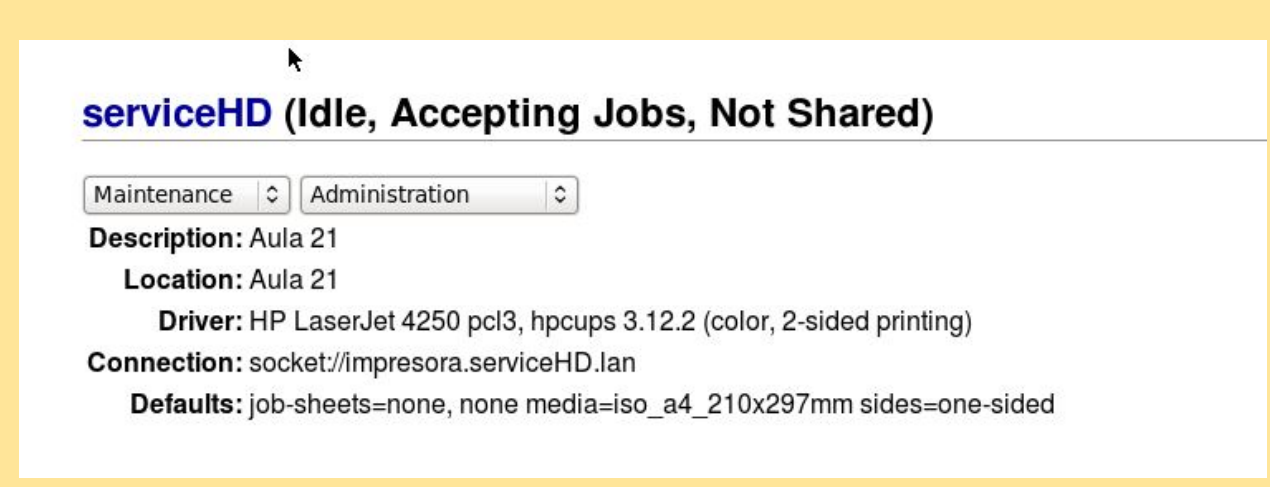

Verificamos todas as opções da impressora antes de instalar.

| Printer perr     | nissions           |                           |                     |                    |
|------------------|--------------------|---------------------------|---------------------|--------------------|
| 1 Para adicionar | ou gerir impressor | as deverá usar o <u>l</u> | nreface Web CUPS    |                    |
|                  |                    |                           |                     | Q                  |
| Printer name     | Descrição          | Location                  | Acesso de convidado | Controle de acesso |
| serviceHD        | Aula 21            | Aula 21                   |                     | *                  |
|                  |                    |                           | 10 -                | K K Page 1 > X     |

Verificamos que a impressora adicionou-se corretamente.

|   | ipressords / servicemb                                                             |  |
|---|------------------------------------------------------------------------------------|--|
| С | ontrole de acesso                                                                  |  |
|   | A adicionar um novo ACL<br>Utilizador/Grupo<br>Utilizador – javier –<br>Permissões |  |
|   | Print -                                                                            |  |
|   | 🛉 ADICIONAR CANCELAR                                                               |  |

Permitimos o acesso ao utilizador javier para poder imprimir.

Javier Abad Álvarez - Iván Darío Otero López

| Equipo                | Comparticiones | Windows en tvled                                   | 🔶 🄶 🔍 Buscar                    |  |
|-----------------------|----------------|----------------------------------------------------|---------------------------------|--|
| 🙍 Carpeta personal    |                |                                                    |                                 |  |
| 🔤 Escritorio          |                |                                                    |                                 |  |
| 🔝 Descargas           |                |                                                    |                                 |  |
| Documentos            | comun          | concable                                           | mancenimienco                   |  |
| 🔳 Imágenes            |                |                                                    |                                 |  |
| 🐌 Música              |                |                                                    |                                 |  |
| 🖪 Vídeos              | print\$        | sysvol                                             | tecnicos                        |  |
| 🕘 Sistema de archivos |                |                                                    |                                 |  |
| 🗒 Papelera            |                |                                                    |                                 |  |
| Red                   | teleoper       |                                                    |                                 |  |
| FTP como ivan en A    | Ø              | Se requiere contraseña para la compartición print§ |                                 |  |
| Examinar la red       | 2/2            | Usuario:                                           | administrador                   |  |
|                       |                | Dominio:                                           | SERVICEHD.LAN                   |  |
|                       |                | Contraseña:                                        |                                 |  |
|                       |                |                                                    | ña inmediatamente               |  |
|                       |                |                                                    |                                 |  |
|                       |                | Recordar la cont                                   | rasena nasta salir de la sesión |  |
|                       |                | <ul> <li>Recordar para si</li> </ul>               | empre                           |  |
|                       |                |                                                    | Cancelar Conectar               |  |
|                       |                |                                                    | «print\$» seleccionado          |  |

Em Ubuntu vemos a impressora que tínhamos partilhado.

| Coordinate and a second second se | Hardware y sonido 🕨 Disposi     | tivos e impresoras               | 👻 🍫 Buscar Dispo                    | sitivos e impresoras 🛛 🔎 |
|----------------------------------------------------------------------------------------------------|---------------------------------|----------------------------------|-------------------------------------|--------------------------|
| Agregar un dispos                                                                                                    | sitivo Agregar una impres       | ora Examinar archivos 🔻          | Expulsar 👻 Solucionar pro           | blemas 🗈 💌 🔞             |
| Windows puede mo                                                                                                    | ostrar iconos de dispositivos m | ejorados e información de Interr | net. Haga clic aquí para cambiar es | to X                     |
| <ul> <li>Dispositivos (</li> </ul>                                                                                                    | 6                               |                                  |                                     |                          |
| K                                                                                                    | 🕞 🖶 Agregar impresora           | 1                                |                                     |                          |
| J                                                                                                    | serviceHD en TVI                | .ED se agregó correctam          | ente                                |                          |
| USB Tablet                                                                                                    | Nombre de la<br>impresora:      | serviceHD en TVLED               |                                     |                          |
| Impresoras y                                                                                                    | Esta impresora se insta         | ló con el controlador HP LaserJ  | et 4250 PCL6.                       |                          |
| Fax                                                                                                    |                                 |                                  |                                     |                          |
| w w                                                                                                    |                                 |                                  |                                     |                          |

Em W7 procuramos a impressora de rede que tínhamos partilhado

# Correio eletrónico

| Componente                                  | Latest Version         | Select          |
|---------------------------------------------|------------------------|-----------------|
| Antivine                                    | 3 3                    |                 |
| Back A instalar pacotes                     | ×                      |                 |
| Bane Confirm packages to install            |                        |                 |
| Capt Os seguintes pacotes serão instalados: |                        |                 |
| рнс                                         |                        |                 |
| Grou                                        |                        |                 |
| нтт 🔹 🛊                                     |                        |                 |
| IPser Antivirus Mail Filter                 |                        |                 |
| Intru                                       |                        |                 |
| Jabb                                        | ANCELAR OK             |                 |
| Mail                                        | J.J.J.                 |                 |
| OpenChange Server                           | 3.3.2                  |                 |
| RADIUS                                      | 3.3                    |                 |
| UPS Management                              | 3.3                    |                 |
|                                             | 🛓 INSTALAÇÃO 🧲 LISTA D | E ACTUALIZAÇÕES |

Instalamos os pacotes webmail, mail filter e mail.

| Cor         | nfigurar módulo: We                                                      | bmail ×                                | V                 |
|-------------|--------------------------------------------------------------------------|----------------------------------------|-------------------|
| 8           |                                                                          | ,                                      | $\mathbf{\nabla}$ |
| <b>**</b> 0 | Activando este modulo, activa ta<br>electrónico                          | mbém os seguintes: Correio             |                   |
| <b>③</b>    | The modules' enable process will<br>the system. <u>Click para ver os</u> | make some modifications to<br>detalhes | Ø                 |
| <b>•</b>    |                                                                          |                                        | Ø                 |
|             | EITAR                                                                    |                                        |                   |
| File Shari  | ing and Domain Services                                                  | Rede, NTP, DNS, Users and Computers    | V                 |
| 🛔 Área do   | utilizador                                                               | Users and Computers                    | $\square$         |
| Webmail     |                                                                          | Correio electrónico, Servidor Web      |                   |
|             |                                                                          |                                        |                   |

Ativamos o modulo de webmail.

| Opções                                             |                                     |                                                                                                    |
|----------------------------------------------------|-------------------------------------|----------------------------------------------------------------------------------------------------|
| Smarthost para envia<br>O formato é hospedeiro     | r correio c<br>:[porto] sen         | orreio electrónico <i>Opcional</i><br>ido o porto definido para 25 se não for fornecido                     |
| Autenticação do smar                               | thost                               |                                                                                                    |
| Nenhum                                             | <u>.</u>                            |                                                                                                    |
| Nome do servidor corr                              | reio electro                        | ónico                                                                                                    |
| personalizado                                      | -                                   | serviceHD.lan                                                                                               |
| Indereço do Postmas                                | ter   Endere                        | eço usado para notificação de problemas com o correio electrónico                                           |
| Conta root local                                   | •                                   |                                                                                                    |
| <b>Famanho máximo per</b><br>Quando uma caixa de o | <b>mitido da (</b><br>correio ating | <b>caixa de correio electrónico</b><br>je este tamanho todas as mensagens são rejeitadas. Pode ser ultrapas |
| limitado a 🔄                                       | 2000                                | мв                                                                                                    |
| ľamanho máximo ace                                 | ite da men                          | sagem                                                                                                    |
| limitado a 🔄                                       | 5000                                | мв                                                                                                    |
| Período de expiração                               | de mensag                           | gens apagadas                                                                                               |
| Nunca 🗾                                            |                                     |                                                                                                    |

Criamos o domínio da conta de correio serviceHD.

| Configuraç                                           | ção da greylist                                                                      |
|------------------------------------------------------|--------------------------------------------------------------------------------------|
| Concluído                                            |                                                                                      |
| ✓ Activado                                           |                                                                                      |
| Duração da greylist (se<br>300                       | gundos)   Durante este intervalo o crreio do remetente é deferido                    |
| Janela de nova tentativ<br>Tempo em que o remeter    | <b>a (horas)</b><br>nte deverá repetir antes que seja colocado novamente na graylist |
| 48<br>Tempo máximo das mei<br>Período em que as mens | <b>nsagens na greylist (dias)</b><br>agens sem confirmação deverão ser apagadas      |
| 35                                                   |                                                                                      |

Aplicamos as quotas das contas de correio eletrónico.

| Domír                        | nios virtuais                                |                                |            |       |
|------------------------------|----------------------------------------------|--------------------------------|------------|-------|
| Lista de                     | e Domínios                                   |                                |            |       |
| A adicio<br>Nome<br>serviceH | nar um novo domínio v<br>D<br>IONAR CANCELAR | irtual                         |            |       |
| Nome                         | Pseudónimo do domínio virtual                | Pseudónimos de contas externas | Definições | Acção |
| serviceHD                    | *                                            | *                              | *          | 0     |

Adicionamos o domínio serviceHD.

| Domínios virtuais > serviceHD                                 |  |
|---------------------------------------------------------------|--|
| Lista de pseudónimos                                          |  |
| A adicionar um novo pseudónimo do domínio virtual Pseudónimos |  |
| serviceHD.lan                                                 |  |
| + ADICIONAR CANCELAR                                          |  |

Adicionamos o pseudónimo serviceHD.lan para que poder enviar correios internos sem erros.

| Modules config   | guration   |
|------------------|------------|
| ✔ Criar conta de | e correio  |
| Criar conta      | de correio |
| Nome da conta    |            |
| javier abad      |            |
| Nome do domínio  |            |
| @serviceHD 🗾     |            |
| CRIAR            |            |
|                  |            |

Adicionamos a conta de correio para o utilizador javier.

Javier Abad Álvarez - Iván Darío Otero López

| Firefox 🔻 🕥 Webr              | mail Zentyal :: Bienvenido a V | /ebma +         |             |           |                    |   |          | ð   |
|-------------------------------|--------------------------------|-----------------|-------------|-----------|--------------------|---|----------|-----|
| <b>(</b> < ) 10.21.41.108/web | mail/?_task=logout             |                 |             | ☆ マ C 🛛 🚺 | → Google           | ٩ | <b>•</b> | . € |
|                               |                                |                 |             |           |                    |   |          |     |
|                               |                                |                 |             |           |                    |   |          |     |
|                               |                                |                 |             |           |                    |   |          |     |
|                               |                                |                 |             |           |                    |   |          |     |
|                               |                                | •               |             |           |                    |   |          |     |
|                               | roundcube                      | $\triangleleft$ |             |           |                    |   |          |     |
|                               |                                |                 |             |           |                    |   |          |     |
|                               | Nombre de usuario              | javierabad@     | serviceHD   | )         |                    |   |          |     |
|                               | Contraseña                     | •••••           | 11111111111 |           | 1                  |   |          |     |
|                               |                                |                 |             |           | STREET, STREET, ST |   |          |     |
|                               |                                | Iniciar         | sesión      |           |                    |   |          |     |
|                               |                                |                 |             |           |                    |   |          |     |
|                               |                                |                 |             |           |                    |   |          |     |
|                               |                                |                 |             |           |                    |   |          |     |
|                               |                                | Webmai          | il Zentval  |           |                    |   |          |     |

Entramos em 10.21.41.108/webmail e experimentamos com um utilizador criado anteriormente.

| Firefox 🔻 🔍 Webmail Zenty     | al :: Entrada                 | +             |                      |                    |                   |                 | đ               | ×           |
|-------------------------------|-------------------------------|---------------|----------------------|--------------------|-------------------|-----------------|-----------------|-------------|
| I0.21.41.108/webmail/?_tas    | k=mail                        |               | ☆ マ C 8 -            | Google             | ٩                 | -               | +               | ⋒           |
| erca de                       |                               |               |                      |                    |                   |                 | j               | javiera     |
| oundcube 🍣                    |                               |               |                      |                    | $\mathbf{\times}$ | Correo          |                 | Cor         |
| tualizar Redactar             | Responder Reenviar            | Eliminar S    | PAM Marcar           | • • • Todos<br>Más |                   |                 | <del>\$</del> ( | Q,-         |
| Entrada                       | ∯ - Asunto                    |               |                      | Remitente          |                   |                 |                 | <u>Fech</u> |
| Borradores                    |                               |               |                      |                    |                   |                 |                 |             |
| Enviados                      |                               |               |                      |                    |                   |                 |                 |             |
| Papelera                      |                               |               |                      |                    |                   |                 |                 |             |
| SPAM                          | 11                            |               |                      |                    |                   |                 |                 |             |
|                               | Elija :                       | Hilos ≑       | La casilla et        | stá vacía.         |                   | ×               | •               | X           |
| <b>☆</b> - ○ 0%               |                               |               |                      |                    |                   |                 |                 |             |
| •                             |                               |               |                      |                    |                   |                 |                 | Þ           |
| Firefox manda automáticamente | algunos datos a Mozilla por l | o que podemos | mejorar su experienc | ia.                | Elegir            | qué <u>c</u> om | partir          | x           |

Acedemos ao webmail corretamente.

| Acerca de                |                | ivandario@servicehd 🛛 😃 Cerrar sesió                                                                   | in |
|--------------------------|----------------|----------------------------------------------------------------------------------------------------|----|
| roundcube 🍣              |                | 🔀 Correo 💄 Contactos 🏾 🌞 Configuración                                                                 | •  |
| Cancelar Enviar Guardar  | Adjuntar Firma |                                                                                                    |    |
| Contactos M 🛪 🕨 M        | ▼ Remitente    | ivandario@servicehd 🗸 🧪 Editar identidades                                                             |    |
| Q. 🛞                     | Destinatario   | javierabad@serviceHD                                                                                   |    |
| L Direcciones personales |                | <ul> <li>Añadir Cc</li> <li>Añadir Cco</li> <li>Añadir Responder a</li> <li>Añadir Seguir a</li> </ul> | E  |
|                          | Asunto         | hola                                                                                                   |    |
|                          | hola           | Adjuntar un archivo                                                                                    |    |

Tentamos enviar um correio eletrónico interno ao utilizador Iván.

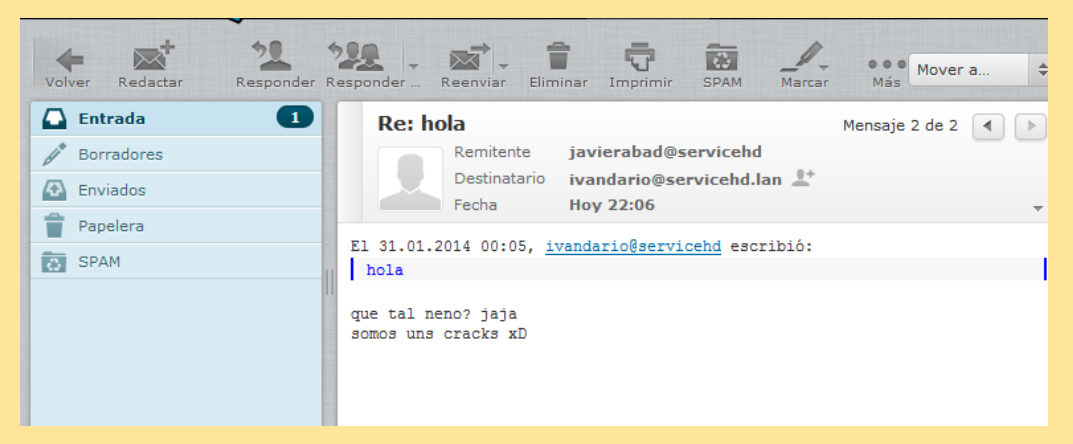

#### Recebemos a resposta do utilizador Iván.

| hola                                                                                                    |
|----------------------------------------------------------------------------------------------------|
| ivandario@servicehd (ivandario@servicehd) Agregar a contactos 13:29<br>Para: mobilla999@hotmail.com %                                                                                      |
| De: <b>ivandario@servicehd</b> Microsoft SmartScreen ha clasificado este mensaje como correo no deseado.<br>Enviado: lunes, 17 de febrero de 2014 13:29:20<br>Para: mobilla999@hotmail.com |
| Microsoft SmartScreen ha marcado este mensaje como correo no deseado y lo eliminará después de diez días.<br>Un momento, jes seguro!                                                       |
| hola                                                                                                    |
| nota                                                                                                    |
|                                                                                                    |

Podemos enviar correios a servidores externos como @hotmail.com.